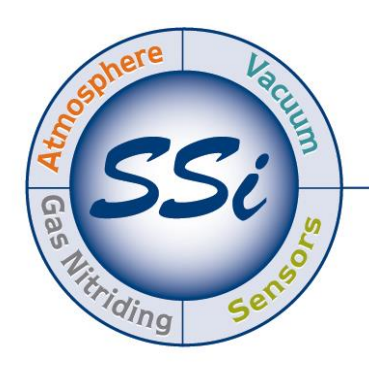

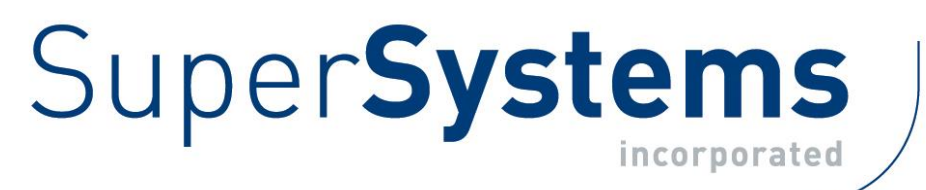

# COMPACT HMI AND COMPACT HMI EDITOR OPERATIONS MANUAL

Super Systems Inc.

7205 Edington Drive Cincinnati, OH 45249 513-772-0060 Fax: 513-772-9466 www.supersystems.com

#### Super Systems Inc. USA Office Corporate Headquarters: 7205 Edington Drive

Shipping Address: 7245 Edington Drive Cincinnati, OH 45249 Phone: (513) 772-0060 http://www.supersystems.com

#### Super Systems Europe

Unit E, Tyburn Trading Estate, Ashold Farm Road, Birmingham B24 9QG UNITED KINGDOM Phone: +44 (0) 121 306 5180 http://www.supersystemseurope.com

#### Super Systems México

Sistemas Superiores Integrales S de RL de CV Acceso IV No. 31 Int. H Parque Industrial Benito Juarez C.P. 76120 Queretaro, Qro. Phone: +52 442 210 2459 http://www.supersystems.com.mx

#### Super Systems China

No. 369 XianXia Road Room 703 Shanghai, CHINA 200336 Phone: +86 21 5206 5701/2 http://www.supersystems.cn

#### Super Systems India Pvt. Ltd.

A-26 Mezzanine Floor, FIEE Complex, Okhla Indl. Area, Phase – 2 New Delhi, India 110 020 Phone: +91 11 41050097 http://www.supersystemsindia.com

# Table of Contents

| Introduction                                                         | 5  |
|----------------------------------------------------------------------|----|
| Compact HMI Editor                                                   | 7  |
| Installation                                                         | 7  |
| Prerequisites                                                        | 7  |
| Installation Procedure                                               | 7  |
| Solution Overview                                                    | 9  |
| Panels                                                               | 9  |
| SSi Options                                                          | 11 |
| Tags (Tag Management)                                                | 12 |
| Expression Editor                                                    | 17 |
| Expression Operators, Constants, and Functions                       | 18 |
| Display Conditions                                                   | 20 |
| How Conditions are Prioritized                                       | 24 |
| Tag Usage                                                            | 27 |
| Controls                                                             | 28 |
| Indicator Label                                                      | 29 |
| Control Button                                                       | 31 |
| Image Box                                                            | 34 |
| Exporting for the Touch Screen                                       | 35 |
| Interacting with the Touch Screen                                    | 36 |
| Using the Main Menu                                                  | 36 |
| File                                                                 | 36 |
| Edit                                                                 | 38 |
| Format                                                               | 39 |
| Tools                                                                | 39 |
| Help                                                                 | 40 |
| Using the Design Environment Toolbar                                 | 43 |
| Compact HMI (Use on SSi Touch Screen)                                | 46 |
| Prerequisites and Installation                                       | 46 |
| Use with Compatible Touch Screens                                    | 46 |
| Example of Compact HMI Touch Screen Application Design and Rendering | 46 |
| Example Designs                                                      | 46 |

| Preparing Solution for Touch Screen                         | 52 |
|-------------------------------------------------------------|----|
| Running the Compact HMI Solution                            | 54 |
| Revision History                                            | 56 |
| Appendix 1: Software Best Practices                         | 57 |
| When Configuring Connections and Tags in Compact HMI Editor | 57 |
| Backing Up Touch Screen Files (.cfxml and .tdx)             | 57 |
| When Saving Multiple Solutions                              | 57 |
| Backing Up Development Files                                | 58 |
| Appendix 2: Font Measurement Units                          | 59 |
| Appendix 3: Typical Wiring Diagrams                         | 60 |

#### Introduction

Compact HMI is a software platform that allows you to create customized HMI screens using an application called **Compact HMI Editor.** A programmed HMI screen can contain a graphical display of equipment, graphical display of process data, and objects used for interaction with equipment. These screens can then be run on a compatible touch screen that works with Super Systems Inc. (SSi) 9000 Series controllers. The touch screen application from SSi that provides the framework for running customized HMI screens is **Compact HMI**.

Compact HMI can handle communications via the Allen-Bradley DF1, Modbus TCP, and Modbus RTU communication protocols. Using Allen-Bradley DF1, for example, with the touch screen connected to a compatible data device (such as a MicroLogix 1400 PLC via an RS-232 serial connection), Compact HMI can perform I/O operations with the data device and can access register values within the data device. Design tools within Compact HMI Editor allow you to program evaluations of register values and design multiple panels for use by the operator.

Figure 1 illustrates the components that make up a Compact HMI system.

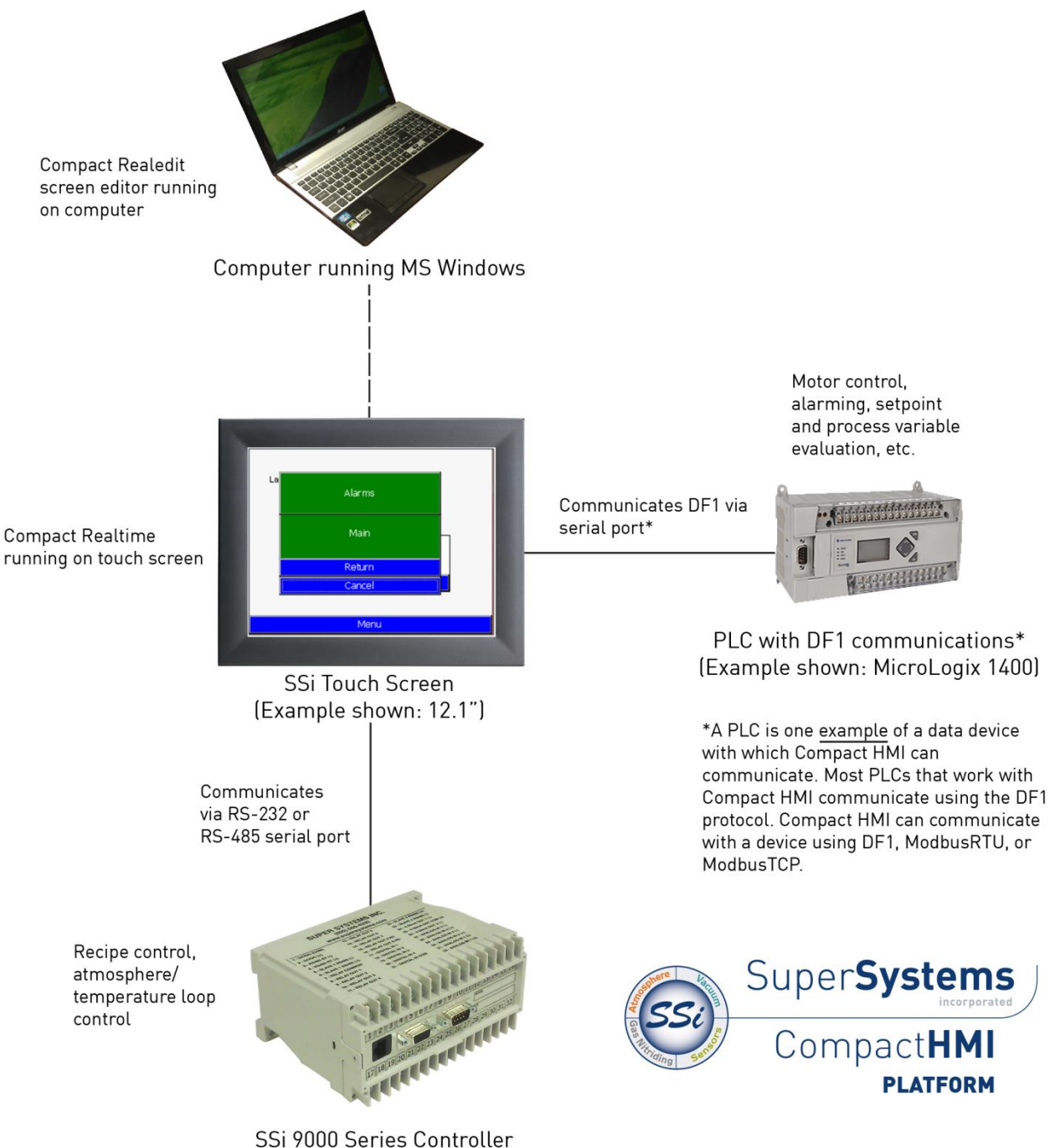

Figure 1 - Compact HMI Platform components

#### **Compact HMI Editor**

#### **Installation**

#### Prerequisites

Compact HMI Editor has prerequisites that must be fulfilled in order for the program to run properly. These include:

- A computer with Windows XP, Vista, 7, or 8
- Microsoft .NET Framework 3.5. Compact HMI Editor setup will install this package if it is not already present on the computer where Compact HMI Editor is being installed (see Figure 4). <u>Version 3.5 is required</u>.

In order to use the screen you create with Compact HMI Editor, you need a Super Systems touch screen with Compact HMI. Refer to the "Use with Compatible Touch Screens" section for more details.

#### Installation Procedure

Insert the Compact HMI Editor installation media into the USB port, CD/DVD drive, or other proper location. Open Windows Explorer and browse to the folder containing the Compact HMI Editor installation files. You will see installation files like those shown in Figure 2.

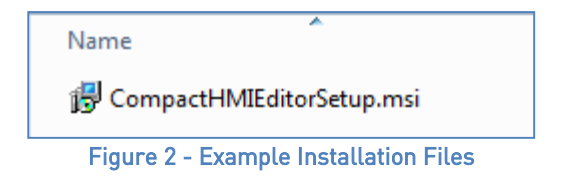

Double click on the "CompactHMIEditorSetup.msi" file.

If Microsoft .NET Framework 3.5 is installed, the Setup Wizard will appear (Figure 3). If .NET Framework 3.5 is <u>not</u> installed, the Setup Wizard will first prompt you to install .NET Framework 3.5 (Figure 4). .NET Framework must be installed before Compact HMI Editor is run. <u>An Internet connection is needed in order to download the required files for .NET Framework 3.5</u>.

| 🔁 CompactHMI Edit                                                                                                    | For the following components:                                                                                                    |
|----------------------------------------------------------------------------------------------------|----------------------------------------------------------------------------------------------------|
| Welcome to the CompactHMI Edit Setup Wizard                                                                                                    | .NET Framework 3.5 SP1                                                                                                    |
| The installer will guide you through the steps required to install CompactHMI Edit on your computer.                                                                                                    | Please read the following license agreement. Press the page down key to see the rest of the agreement.                                                                                                    |
| WARNING: This computer program is protected by copyright law and international treaties.<br>Unauthorized duplication or distribution of this program, or any portion of it, may result in severe civil<br>or criminal penalities, and will be prosecuted to the maximum extent possible under the law. | MICROSOFT SOFTWARE<br>SUPPLEMENTAL LICENSE TERMS<br>MICROSOFT .NET FRAMEWORK 3.5 SP1<br>FOR MICROSOFT WINDOWS OPFRATING<br>View EULA for printing<br>Do you accept the terms of the pending License Agreement? |
| Cancel (Back Next)                                                                                                    | If you choose Don't Accept, install will close. To install you must accept<br>this agreement.<br>Accept Don't Accept                                                                                           |
| Figure 3 - Compact HMI Editor Setup Wizard screen                                                                                                    | Figure 4NET Framework 3.5 Setup Sci<br>(will appear if needed)                                                                                                    |

een

The installation URL for .NET Framework 3.5 is <u>http://www.microsoft.com/en-us/download/details.aspx?id=21</u>, if for some reason it cannot be installed properly using the Setup Wizard.

When ready to proceed with installation of Compact HMI Editor, click the Next button on the first screen of the Setup Wizard. The screens below show typical screens that will appear in a Compact HMI Editor installation (Figure 5).

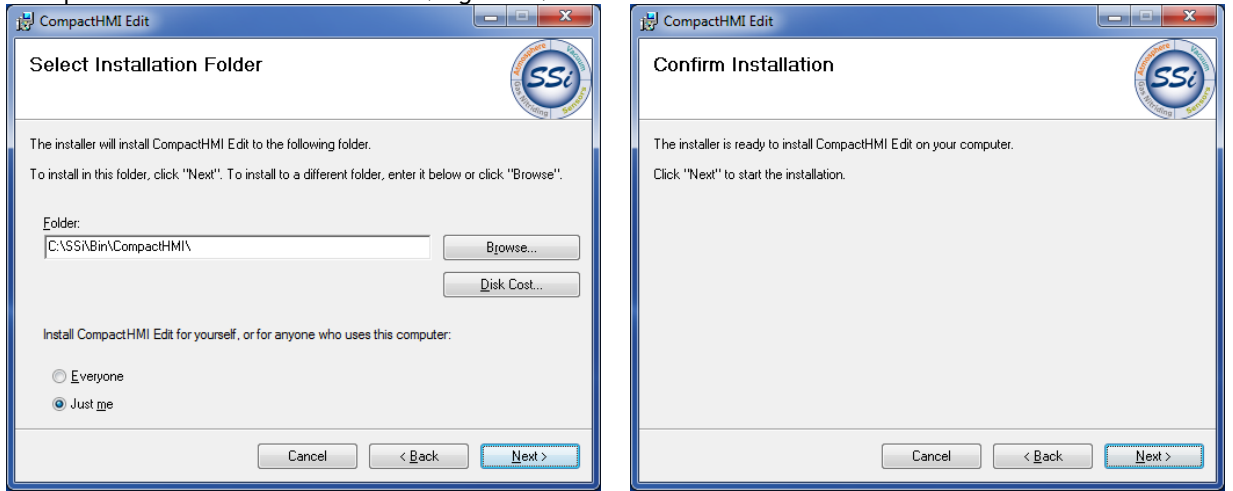

| 😥 CompactHMI Edit                   |                | 😥 CompactHMI Edit                                                                  |
|-------------------------------------|----------------|------------------------------------------------------------------------------------|
| Installing CompactHMI Edit          | SSI            | Installation Complete                                                              |
| CompactHMI Edit is being installed. |                | CompactHMI Edit has been successfully installed.                                   |
|                                     |                | Click "Close" to exit.                                                             |
| Please wait                         |                |                                                                                    |
|                                     |                | Please use Windows Update to check for any critical updates to the .NET Framework. |
| Cancel < <u>B</u> ack               | <u>N</u> ext > | Cancel < Back Close                                                                |

Figure 5 - Compact HMI Editor Setup Screens (in succession)

Once Compact HMI Editor is installed, you may begin using it.

#### Solution Overview

A **Solution** is a collection of files that will be translated into a complete HMI during runtime. Each screen within a solution is called a **Panel**. Each Panel represents individual screens accessible via the touch screen. Therefore, a Solution can also be defined as a collection of HMI Panels.

Compact HMI Editor creates display files for each Panel. When Compact HMI Editor is first started, it will load a new Solution. You will be able to add Panels to the Solution.

| oolbox.                                                 | Man                             | Solution Explorer                                                                                                    |
|---------------------------------------------------------|---------------------------------|----------------------------------------------------------------------------------------------------|
| mpact Controls                                          |                                 | 🕒 🔤 🎕 🗶 🗙                                                                                                    |
| Charters<br>ControlButton<br>IndicatorLabel<br>ImageBox | ControlButton<br>IndicatorLabel | Pariels<br>Pariels<br>Connections<br>NewConnection1                                                                                                    |
|                                                         |                                 | Appearance     Bockgroudingg     inone)     Bockgroudingg     inone)     Bockgroudingg     Tie     Behavior     DoubleBuffered False     Design     (Mane)     (Mane)     Locked False |
|                                                         | Output                          | Layout     AutoScaleMode None                                                                                                    |
|                                                         | New panel added.                | A SSI<br>Target Device TPC-30                                                                                                    |
|                                                         |                                 |                                                                                                    |

Figure 6 - Compact HMI Editor Design Environment

#### <u>Panels</u>

You can add a **Panel** by using **File**  $\rightarrow$  **New**  $\rightarrow$  **Panel** or right clicking on the **Solution** name in the Solution Explorer in the upper right part of the screen and selecting Panel. The Panel will serve as a container for your display and command controls. Each Panel can have independent communication setups and basic visual properties. Compact HMI communicates with a data device using Allen-Bradley DF1, Modbus RTU, and Modbus TCP communications.

The most common settings to be modified on the Panel are the BackgroundImage and BackColor (under Appearance) and the Target Device (under the SSi grouping). The Target Device can be modified at the Panel level. The Panel size should match the resolution of the target screen, which is determined by the Target Device selection.

| Compact HMI Editor | and the second second s |                                |
|--------------------|----------------------------------------------------------------------------------------------------|--------------------------------|
| File Edit Format   | Tools Help                                                                                                    |                                |
| 1 3 1 × 2 1        | AX 9 0 0 4 4 7 4 4 3 4 1 1 1 1 1 1 1 1 1 1 1 1 1 1 1 1                                                                                                    |                                |
| Toobax             | Main Panel2 Panel3                                                                                                    | Solution Explorer              |
| Compact Controls   |                                                                                                    | °⊒ № 25 ×                      |
| «Pointer»          |                                                                                                    | iii- 🔂 New Solution            |
| A Indicated shall  |                                                                                                    | Panels Main                    |
| ImageBox           |                                                                                                    | Panel2                         |
|                    |                                                                                                    | Panel3                         |
|                    |                                                                                                    | WewConnection1                 |
|                    | 0                                                                                                    |                                |
|                    |                                                                                                    |                                |
|                    |                                                                                                    |                                |
|                    |                                                                                                    |                                |
|                    |                                                                                                    |                                |
|                    | 0 0                                                                                                    |                                |
|                    |                                                                                                    |                                |
|                    |                                                                                                    |                                |
|                    |                                                                                                    |                                |
|                    |                                                                                                    |                                |
|                    |                                                                                                    |                                |
|                    |                                                                                                    |                                |
|                    |                                                                                                    |                                |
|                    |                                                                                                    |                                |
|                    |                                                                                                    |                                |
|                    |                                                                                                    | 21 .                           |
|                    |                                                                                                    | <ul> <li>Appearance</li> </ul> |
|                    |                                                                                                    | BackColor WhiteSmoke           |
|                    |                                                                                                    | Backgroundinag [ (none)        |
|                    |                                                                                                    | # Behavior                     |
|                    |                                                                                                    | DoubleBuffered False           |
|                    |                                                                                                    | Design     Design     Design   |
|                    |                                                                                                    | (vane) Man                     |
|                    |                                                                                                    | 4 Layout                       |
|                    | Output                                                                                                    | AutoScaleMode None             |
|                    | New panel added                                                                                                    | A 554<br>Tarret Device TPC-30  |
|                    | New panel added.                                                                                                    | Taget worker Thank             |
|                    |                                                                                                    |                                |
|                    |                                                                                                    | Appearance                     |
|                    |                                                                                                    |                                |
|                    |                                                                                                    |                                |
|                    |                                                                                                    |                                |

Figure 7 - Design Environment with Panels Added

Figure 7 shows a Design Environment view with multiple Panels. On the bottom right is a view of the Panel's properties.

**NOTE:** The first Panel created is called "Main" by default. You may change the name of this Panel (or any others) as you wish. See Table 1 for descriptions of Panel properties and an example properties grid in Figure 8.

Remember that Panels can be arranged in the order in which you want them to appear in Compact HMI on the touch screen. To reorder Panels, simply click and drag each tab into the order in which you wish it to appear.

| Appearance              |                                               |  |  |
|-------------------------|-----------------------------------------------|--|--|
| BackColor               | The background color of the                   |  |  |
|                         | Panel                                         |  |  |
| BackgroundImage         | The background image used                     |  |  |
|                         | for the Panel                                 |  |  |
| BackgroundImageLayout   | The layout used for the                       |  |  |
|                         | background image. Possible                    |  |  |
|                         | settings are:                                 |  |  |
|                         | <ul> <li>None: Image will be</li> </ul>       |  |  |
|                         | applied with no changes to                    |  |  |
|                         | its appearance.                               |  |  |
|                         | • Tile: Image will be tiled                   |  |  |
|                         | multiple times in the                         |  |  |
|                         | background (the smaller                       |  |  |
|                         | the image's dimensions,                       |  |  |
|                         | the more frequently it will                   |  |  |
|                         | appear).                                      |  |  |
|                         | <ul> <li>Center: The image will be</li> </ul> |  |  |
|                         | centered in the                               |  |  |
|                         | background.                                   |  |  |
|                         | • Stretch: The image will be                  |  |  |
|                         | stretched to fit the                          |  |  |
|                         | background area.                              |  |  |
|                         | <ul> <li>Zoom: The image will be</li> </ul>   |  |  |
|                         | enlarged within the                           |  |  |
|                         | background area. Note                         |  |  |
|                         | that the visible part of the                  |  |  |
|                         | image will appear larger                      |  |  |
|                         | than it otherwise would.                      |  |  |
| Behavior                |                                               |  |  |
| DoubleBuffered          | Do not change this setting.                   |  |  |
| Design                  |                                               |  |  |
| (Name)                  | Identifies the name used in                   |  |  |
|                         | code to identify the object                   |  |  |
| Locked                  | Determines whether the                        |  |  |
|                         | control can be moved or                       |  |  |
|                         | resized                                       |  |  |
| Layout                  |                                               |  |  |
| AutoScaleMode           | Determines how the form or                    |  |  |
|                         | control will scale when screen                |  |  |
| <u></u>                 | resolution or fonts change                    |  |  |
| 551                     |                                               |  |  |
| See the "SSi Options" s | section below.                                |  |  |

| 4 | Appearance            |            |
|---|-----------------------|------------|
|   | BackColor             | WhiteSmoke |
|   | BackgroundImage       | (none)     |
|   | BackgroundImageLayout | Tile       |
| 4 | Behavior              |            |
|   | DoubleBuffered        | False      |
| 4 | Design                |            |
|   | (Name)                | Main       |
|   | Locked                | False      |
| 4 | Layout                |            |
|   | Auto Scale Mode       | None       |
| 4 | SSi                   |            |
|   | Target Device         | TPC-30     |

Figure 8 - Panel properties grid

Table 1 - Panel properties

#### SSi Options

<u>The active panel must be selected for this to be visible.</u> If a control object is currently selected, for example, the options will not be visible. Figure 9 shows what the options look like in the Design View.

Figure 9 - SSi Options

**Target Device:** The touch screen device model on which the Compact HMI will be running. Models can be selected from a drop-down list. Typically, the models will start with "TPC-" and end in a number, sometimes followed by one or more letters.

- If the model starts with "TPC-3," the screen size is usually 3.5".
- If the model starts with "TPC-6", the screen size is usually 5.7".
- If the model starts with "TPC-12", the screen size is usually 12.1".
- If the model starts with "TPC-15", the screen size is usually 15.1".
- Finally, if the model starts with "TPC-17", the screen size is usually 17.1".

<u>This setting will determine the size of each panel in the Solution and is extremely important.</u> An incorrect setting will result in the panels being rendered incorrectly—or not being rendered at all—on the touch screen.

Contact SSi at (513) 772-0060 for help with setting up these options.

#### Tags (Tag Management)

Compact HMI Editor includes a database framework that allows you to associate connections with tags and tags with register locations. Each connection is identified by a user-defined name along with relevant connection details. Each tag is associated with a 16-bit word register. All of the connection, tag, and register data is contained in a "tags database" that Compact HMI maintains. This approach allows you to configure Compact HMI to access data in a straightforward and organized fashion.

To access the tags database, click on Tools  $\rightarrow$  Tags (Figure 10) in the Compact HMI Editor main window.

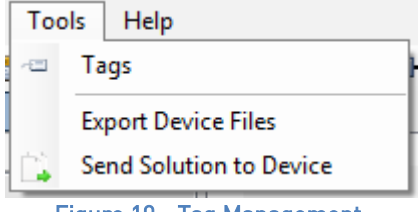

Figure 10 - Tag Management

The Tag Management window will appear (Figure 11). In the example screen shot in Figure 11, the window is populated with connection, tag, and bit data. More information is provided in this section on how to configure connection, tag, and bit settings.

| Tag Management                 |   |     |                    | ×                       |
|--------------------------------|---|-----|--------------------|-------------------------|
| File Edit Sort                 |   |     |                    |                         |
| 🎭 🐁 🗙 🗈 🖺                      |   |     |                    |                         |
| □* <sup>™</sup> NewConnection1 | * | ⊿   | (Connection T      | ype)                    |
| 🚊 🖅 New Tag0                   |   |     | Туре               | DF1                     |
| 🖤 Bit 0                        |   | 4   | Connection De      | etails                  |
| 🕐 Bit 1                        |   |     | Name               | NewConnection1          |
| ኛ Bit 2                        |   |     | Target Address     | 1                       |
| 🖤 Bit 3                        | = |     | Host Address       | 7                       |
| 🌾 Bit 4                        |   |     | COM Port           | COM2                    |
| 🖤 Bit 5                        |   |     | Read Offset        | N7:0                    |
| 🖤 Bit 6                        |   |     | Read Count         | 100                     |
| 🌾 Bit 7                        | - |     |                    |                         |
| 🌾 Bit 8                        |   | Na  | me                 |                         |
| 🌾 Bit 9                        |   | The | e name used to ide | entify this connection. |
| 🌾 Bit 10                       |   |     |                    |                         |
| 🌾 Bit 11                       |   |     |                    |                         |
| 🌾 Bit 12                       |   |     |                    |                         |
| 🖤 Bit 13                       |   |     |                    |                         |
| 🌾 Bit 14                       |   |     |                    |                         |
| 🌾 Bit 15                       | Ŧ | [Ne | wConnection 1      | ]                       |

Figure 11 - Tag Management window

In the Tag Management window, you can perform several actions:

- Create a new connection name and define the connection parameters;
- Create a new tag under a connection name and associate it with a register location;
- Name tags and register bits associated with tags by using specific designations such as *Input*, *Output*, and *Alarm*;
- Identify bits that are associated with a bit alarm;
- Filter tags by search string (partial strings are okay); and
- Remove existing connections, tags, and bit definitions.

In the Tag Management window, the File menu provides these options: **Add Connection, Add Tag,** and **Close**. Select **Add Connection** to add a new connection, **Add Tag** to add a new tag, and **Close** to close the Tag Management window. Connection properties are first defined in the New Connection window (Figure 12). The parameters that must be set are as follows:

# For Allen-Bradley DF1 Connections *(Example: Figure 12)*

- Connection Type: The protocol used for communication between Compact HMI and the data device. Available settings are DF1, ModbusRTU, and ModbusTCP.
- Connection Name: The user-defined name for the Connection. *Recommended:* Use a Connection Name that can be easily associated with the data device and register locations from which Compact HMI will be reading and writing data.
- Host Address: The address of the touch screen. Normally, this setting can be kept as the default.
- Target Address: The address of the data device. Normally, this setting can be kept as the default.
- COM Port: The COM (serial) Port with which the Compact HMI touch screen will be connected to the data device. This must match the actual COM Port on which the serial cable is connected to the touch screen.
- Read Offset: The register address where Compact HMI starts reading. This must be defined to the word level within the data device.

The default COM Port is COM 2. Some touch screens may have only one COM Port. In such a case, COM 1 will need to be used for the data device connection, and an Ethernet connection will need to be used for the SSi 9000 Series controller.

| New Connection  |           |             | <b>×</b> |
|-----------------|-----------|-------------|----------|
| Connection Type | DF1       |             | •        |
| Connection Name | NewConnec | tion1       |          |
| Host Address    | 7         | Read Offset | N7:0     |
| Target Address  | 1         | Read Count  | 100      |
| COM Port        | COM2      |             |          |
| 🔽 Generate Tags |           |             |          |
| Prefix          |           |             |          |
|                 |           | ОК Са       | ancel    |
|                 |           |             |          |

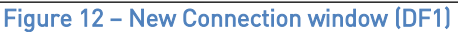

• Read Count: The default number of registers, starting with the Read Offset, that will be read. The default is 100. This value must not exceed the number of registers actually defined within the data device.

Generate Tags checkbox: When checked, this checkbox will cause tags to be generated. The tags generated will be based on the Read Offset and Read Count defined in this menu. For example, with default settings, the tags generated will start "N7:0" and end "N7:99". Bits will be created for each tag as well (Bit 0 through Bit 15).

Prefix Tag: When tags are generated, they are numbered sequentially. The prefix is added to the number. For example, if the text "PLC" is entered in the Prefix Tag field, the resulting tags would be named "PLC1", "PLC2", "PLC3", and so on.

#### For ModbusRTU Connections

(Example: Figure 13)

- Host Address: The address of the touch screen. Normally, this setting can be kept as the default.
- Target Address: The address of the data device. Normally, this setting can be kept as the default.
- COM Port: The COM (serial) Port with which the Compact HMI touch screen will be connected to the data device. This must match the actual COM Port on which the serial cable is connected to the touch screen.

The default COM Port is COM 2. Some touch screens may have only one COM Port. In such a case, COM 1 will need to be used for the data device connection, and an Ethernet connection will need to be used for the SSi 9000 Series controller.

- Read Offset: The register address where Compact HMI starts reading. This must be defined to the word level within the data device.
- Read Count: The default number of registers, starting with the Read Offset, that will be read. The default is 100. This value must not exceed the number of registers actually defined within the data device.

| New Connection  |           |             |       |
|-----------------|-----------|-------------|-------|
| Connection Type | ModbusRTU | J           | •     |
| Connection Name | NewConnec | tion2       |       |
| Host Address    | 7         | Read Offset | 0     |
| Target Address  | 1         | Read Count  | 100   |
| COM Port        | COM2      | Baud Rate   | 19200 |
| 📝 Generate Tags |           |             |       |
| Prefix          |           |             |       |
|                 |           | ОКС         | ancel |
|                 |           |             |       |

Figure 13 – New Connection window (ModbusRTU)

• Baud Rate: The rate (in units per second) at which communications bits are sent between the touch screen and data device. The default is 19200.

Generate Tags checkbox: When checked, this checkbox will cause tags to be generated. The tags generated will be based on the Read Offset and Read Count defined in this menu. For example, if the Read Offset is 0 and the Read Count is 100, the tags generated will be named Tag0, Tag1, and so on, through Tag99.

Prefix Tag: When tags are generated, they are numbered sequentially. The prefix is added to the number. For example, if the text "PLC" is entered in the Prefix Tag field, the resulting tags would be named "PLC1", "PLC2", "PLC3", and so on.

#### For ModbusTCP Connections

(Example: Figure 14)

- IP Address: The IP address of the data device.
- Port: The port number on the data device through which the data device will exchange data.
- Read Offset: The register address where Compact HMI starts reading. This must be defined to the word level within the data device.
- Read Count: The default number of registers, starting with the Read

| New Connection  |                |             | <b>E</b> |
|-----------------|----------------|-------------|----------|
| Connection Type | ModbusTCP      |             | •        |
| Connection Name | NewConnection3 |             |          |
| IP Address      | 192.168.1.1    | Read Offset | 0        |
| Port            | 502            | Read Count  | 100      |
|                 |                |             |          |
| Generate Tags   |                |             |          |
| Prefix          |                |             |          |
|                 |                | ОК          | Cancel   |

Figure 14 – New Communications Window (ModbusTCP)

Offset, that will be read. The default is 100. This value must not exceed the number of registers actually defined within the data device.

Generate Tags checkbox: When checked, this checkbox will cause tags to be generated. The tags generated will be based on the Read Offset and Read Count defined in this menu. For example, if the Read Offset is 0 and the Read Count is 100, the tags generated will be named Tag0, Tag1, and so on, through Tag99.

Connection types can be changed after a connection is defined. To do this, right click on the Connection Name, select "Change Connection Type", and select the Connection Type desired. See an example in Figure 15. Prefix Tag: When tags are generated, they are numbered sequentially. The prefix is added to the number. For example, if the text "PLC" is entered in the Prefix Tag field, the resulting tags would be named "PLC1", "PLC2", "PLC3", and so on.

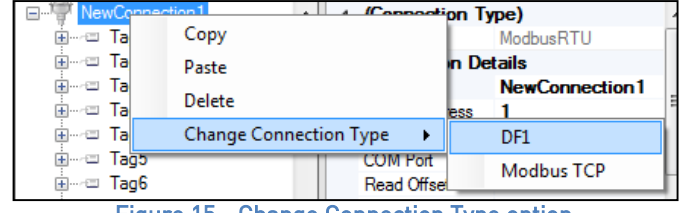

Figure 15 - Change Connection Type option

The Edit menu allows you to copy an existing connection or tag with all of its properties and bit settings. Do this by first selecting the item you want to copy, then click **Copy** in the Edit menu, and then click **Paste** in the Edit menu. The new (copied) item will be added to the tags list as *"ItemName –* Copy[*number*]". Using the Edit menu's **Delete** option, you can remove an item. Finally, using the **Find & Replace** option, you can direct Compact HMI Editor to search for a specific string of text in tag names and replace that text names with text that you enter.

The Sort menu allows you to order connection names and tags alphabetically (by name) or by address (in the case of tags, that is the register address associated with the tag). Sorting can be performed in ascending or descending order.

Using the tag properties grid, you can name the tag set and address offset, and enter a brief description. See Figure 16.

The default name of the tag will be "NewTag*x*", where *x* is a sequential number. The Address Offset will be applied to the Data Offset previously assigned to the Panel. For example, referring to Figure 9 and Figure 16, if a Data Offset of N7:0 and Address Offset of 4 are defined, the actual register being evaluated will be N7:4.

| ⊿  | Tag               |             |
|----|-------------------|-------------|
|    | Name              | N7:12       |
|    | Address Offset    | 12          |
|    | Description       |             |
| Fi | gure 16 - Tag "Da | ata" fields |

Super Systems Inc.

Each register is made up of 16 bits. The bits are numbered 0 through 15. Compact HMI Editor allows you to name each bit, add a brief description, and identify whether the bit is an alarm bit (see Figure 17).

If "Is Alarm Bit" is set to False, Compact HMI will not identify the bit as an alarm bit; if "Is Alarm Bit" is set to True, then Compact HMI <u>will</u> identify the bit as an alarm bit. The default setting for this field is False. *This feature is intended for future use.* 

| BIT         |                                               |
|-------------|-----------------------------------------------|
| Bit Number  | 1                                             |
| Description |                                               |
| ls Alarm    | False                                         |
| Name        | Bit 1                                         |
|             |                                               |
|             | Bit Number<br>Description<br>Is Alarm<br>Name |

Once configured, tags are used with Compact HMI's control objects to help determine display conditions and other characteristics of a control system.

Please refer to Appendix 1: Software Best Practices, "When Configuring Connections and Tags in Compact HMI Editor," for information on best practices for configuring connections and tags in Compact HMI Editor.

#### Expression Editor

The Expression Editor is used in conjunction with two Control properties: Display Expression and Display Conditions. The Expression Editor will be displayed when Display Expression or Display Conditions is selected (for example, from the Control Properties Grid).

**NOTE:** Some Display Conditions (described in more detail below) and the Expression Editor utilize Tags.

| Expression Editor                                                                                                    | ×                                                                                                    |
|----------------------------------------------------------------------------------------------------|----------------------------------------------------------------------------------------------------|
| Iag Selector         Bit 0         Bit 0         Bit 1         Bit 3         Bit 4         Bit 5         Bit 6         Bit 7         Bit 8         Bit 10         Bit 11         Bit 12         Bit 13         Bit 14         Bit 15         New Tag1 | Expression     Operators/Constants   Logical Operators   +   +   *   >   And   /   /   *   >   and   /   *   >   and   /   *   >   and   /   *   >   and   /   *   >   and   <   >   Pi   <   =   Non   Max   Sqrt   Cos   Acos   Tan   Atan     Logical Functions   if   Bit   Evaluate   Clear |

Figure 18 - Expression Editor window

#### Expression Operators, Constants, and Functions

Tag names identify register locations within a data device. Each register is constituted by a word containing 16 bits. Compact HMI Editor provides ways of evaluating values contained within data device registers against values defined by the user. In order to program valid expressions, it is important to understand the expression syntax used in Compact HMI.

#### A **Tag** can be called using the following syntax:

Tag("[ConnectionName] TagName") where ConnectionName is the name of a defined connection and TagName is the name of a defined Tag within that connection.

A particular **bit** can be called according to one of the following two syntaxes:

- Tag ("[ConnectionName] TagName.BitName") where ConnectionName is the name of a defined Connection, TagName is the name of a defined Tag within that connection, and BitName is the name of a defined bit within the register represented by TagName.
- Bit (BitNumber, Tag ("[ConnectionName] TagName")) where BitNumber is the number of a bit (0 to 15) within the register represented by TagName that is part of the connection ConnectionName.

In most cases, Tags and bits will be called for the purpose of:

- 1. Calculating a value, which will typically be displayed and sometimes scaled before being displayed; or
- 2. Evaluating a condition as True or False.

Table 2 provides details on the operators, constants, and functions that can be used in Compact HMI Editor; the purpose of each; and examples of how they may be used in a valid expression.

| Operator/Constant/<br>Function | Purpose                                                                                            | Examples of Use in Valid Expression                                         |
|--------------------------------|----------------------------------------------------------------------------------------------------|-----------------------------------------------------------------------------|
| Operators and Constan          | nts                                                                                                |                                                                             |
| +                              | Performs an addition                                                                               | Tag("[Connection1]N7:0") + 15                                               |
| -                              | Performs a subtraction                                                                             | Tag("[Connection1]N7:0") - 15                                               |
| *                              | Performs a multiplication                                                                          | Tag("[Connection1]N7:0") * 15                                               |
| /                              | Performs a division and<br>keeps the decimal value<br>(division)                                   | Tag("[Connection1]N7:0") / 15                                               |
| \                              | Performs a division and<br>drops the decimal value                                                 | 1 / Tag("[Connection1]N7:1"]                                                |
|                                | [modulus]                                                                                          | Note: 3\2 returns 1                                                         |
| ^                              | Performs an exponential<br>calculation (calculates a<br>number raised to a certain<br>power)       | Tagl [Connection1]N7:U"] ^ 3<br>3^3                                         |
| Pi                             | Returns the value of Pi,<br>which is the ratio of the<br>circle's circumference to its<br>diameter | Pi + Tag("[Connection]N7:0")<br>Note: Pi by itself returns 3.14159265358979 |
| Logical Operators              |                                                                                                    |                                                                             |
| <                              | Less than                                                                                          | Tag("[Connection1]N7:0") < Tag("[Connection1]N7:1")                         |
| >                              | Greater than                                                                                       | Tag("[Connection1]N7:0") > 1                                                |
| And                            | Inclusive of more than one condition                                                               | (Tag("[Connection1]N7:0") < 10) and<br>(Tag("[Connection1]N7:0") > 5)       |
| <=                             | Less than or equal to                                                                              | Tag("[Connection1]N7:0") <= 3                                               |
| >=                             | Greater than or equal to                                                                           | Tag("[Connection1]N7:0"] >= 3                                               |
| Or                             | Inclusive of either/or condition                                                                   | [Tag("[Connection1]N7:0") < 1) or (Tag("[Connection1]N7:3") > 14]           |
| <>                             | Not equal to                                                                                       | Tag("[Connection1]N7:0") <> Tag("[Connection1]N7:1")                        |
| =                              | Equal to                                                                                           | Tag("[Connection1]N7:0.1") = 0                                              |

| Operator/Constant/<br>Function | Purpose                                                           | Examples of Use in Valid Expression                                                                 |
|--------------------------------|-------------------------------------------------------------------|----------------------------------------------------------------------------------------------------|
| Xor                            | Inclusive of one condition,<br>exclusive of a second<br>condition | (Tag("[Connection1]N7:0") <= 15) xor<br>(Tag("[Connection1]N7:0") = 5)                              |
| Math Functions                 |                                                                   |                                                                                                    |
| Abs                            | Absolute value                                                    | Abs(Tag("[Connection1]N7:0"))                                                                       |
| Exp                            | Calculates base <i>e</i> raised to a                              | Exp(Tag("[Connection1]N7:0"))                                                                       |
|                                | specified power                                                   |                                                                                                    |
| 1 10                           | Deee 10 la serith re                                              | Note: Exp[3] calculates e to the power of 3                                                         |
| Logiu                          | Base TU logarithm                                                 | Logiu(iagi [connection]]N/:0 ])                                                                     |
|                                |                                                                   | Log10(100) returns 2                                                                                |
| Sin                            | Sine (trigonometric)                                              | Sin(Tag("[Connection1]N7:0"])                                                                       |
| Asin                           | Arcsine or inverse sine                                           | Asin(Tag("[Connection1]N7:0"])                                                                      |
|                                | (trigonometric)                                                   |                                                                                                    |
| Min                            | Minimum                                                           | Min(Tag("[Connection1]N7:0"),Tag("[Connection1]N7:1"),                                              |
|                                |                                                                   | Tag("[Connection1]N7:2"),Tag("[Connection1]N7:3"))                                                  |
| Max                            | Maximum                                                           | Max(Tag("[Connection1]N7:0"),Tag("[Connection1]N7:1"),                                              |
| _                              |                                                                   | Tag("[Connection1]N7:2"),Tag("[Connection1]N7:3"))                                                  |
| Sqrt                           | Square root                                                       | Sqrt(Tag("[Connection1]N7:1"])                                                                      |
| Cos                            | Cosine (trigonometric)                                            | Cos(Tag("[Connection1]N7:1"]]                                                                       |
| Acos                           | Arccosine or inverse cosine<br>(trigonometric)                    | Acos[lag[ [Connection1]N7:1"]]                                                                      |
| Tan                            | Tangent (trigonometric)                                           | Tan(Tag("[Connection1]N7:1"))                                                                       |
| Atan                           | Arctangent or inverse                                             | Atan(Tag("[Connection1]N7:1"))                                                                      |
|                                | tangent (trigonometric)                                           |                                                                                                    |
| Logical Functions              |                                                                   |                                                                                                    |
| lf                             | Returns a value of TRUE or<br>FALSE                               | lf[Tag["[Connection1]N7:0"] <tag["[connection1]n7:1"],1,0]< td=""></tag["[connection1]n7:1"],1,0]<> |
|                                | Syntax:                                                           | Note: If(2<3,1,0) returns 1                                                                         |
|                                | return if false) where                                            |                                                                                                    |
|                                | condition is the condition                                        |                                                                                                    |
|                                | evaluated, return if true                                         |                                                                                                    |
|                                | is the value returned if the                                      |                                                                                                    |
|                                | condition is true,                                                |                                                                                                    |
|                                | return_if_false is the                                            |                                                                                                    |
|                                | value returned if the                                             |                                                                                                    |
|                                | condition is false)                                               |                                                                                                    |

 Table 2 - Expression Operators, Constants, and Functions in Expression Editor

#### **Display Conditions**

Display Conditions determine display elements for control objects by using the results of evaluated expressions. The display conditions are found in the properties grid for controls. You can also bring up the display conditions by double clicking on the control object for which you want to set the display conditions.

**NOTE:** Some Display Conditions and the Expression Editor (described in more detail above) utilize Tags.

| Conditions          | X |
|---------------------|---|
| File Edit           |   |
| <u>°- X ★ ↓ 🖻 🖺</u> |   |
| Background Color    |   |
| Size                |   |
| Text                |   |
| Text Color          |   |
| Position            |   |
| Visibility          |   |
|                     |   |
|                     |   |
|                     |   |
|                     |   |
|                     |   |
|                     |   |
|                     |   |
|                     |   |
|                     |   |
|                     |   |
|                     |   |
|                     |   |
|                     |   |
| [[                  |   |

Figure 19 - Display Conditions window

Figure 19 shows the base window that appears when Display Conditions are opened. Note the

expanded list of options shown below the 2 (Add Condition) button. You can also access these options from the File  $\rightarrow$  Add Condition menu selection. Both show the categories of display conditions that can be applied to a control based on evaluations described in "Expression Editor". These categories are as follows:

- **Background Color** affects the background color of the control.
- **Position** affects the position of the control.
- Size affects the size of the control.
- **Text** affects the text displayed within the control.
- **Text Color** affects the color of the text displayed within the control.
- **Visibility** affects whether the control is visible (true) or not (false).

Once you have added a condition, Compact HMI Editor will create a category for the condition, as shown in Figure 20. The number of conditions in each category will be the total number of conditions that have been added to that category. Each condition will have the name of the category to which the condition applies until you change the condition's name, as described below.

| Conditions                                                                                                    |                                        | ×               |
|----------------------------------------------------------------------------------------------------|----------------------------------------|-----------------|
| File Edit                                                                                                    |                                        |                 |
| <mark>°a-</mark> X ♠ ♥ 🖻 🛍                                                                                                    |                                        |                 |
| BackgroundColor<br>BackgroundColor<br>BackgroundColor<br>BackgroundColor<br>Text<br>A Text<br>A Text<br>A Text<br>A Text<br>A Text<br>A Text<br>A Text<br>A Text | Misc     Color     Expression     Name | BackgroundColor |
|                                                                                                    | Expression                             |                 |
|                                                                                                    | The expression to evalu                | Jate            |

Figure 20 - Conditions window with conditions added

To change the name of the condition, click on the name of the condition shown in the "Name" field of the property grid (Figure 21).

| Conditions                                                                                                |                              | ×                 |
|----------------------------------------------------------------------------------------------------|------------------------------|-------------------|
| File Edit<br>                                                                                             | Misc     Expression     Name | StartunText       |
| YellowBackgroundColor<br>Text<br>A AlamActive Text<br>A NomalOp Text<br>A Shutdown Text<br>A Startup Text | Text                         | Cycle starting up |
|                                                                                                    | Text                         |                   |

Figure 21 - Changing condition name

The "Text" field contains the text that will be displayed when the condition is applied.

The "Expression" field determines whether the condition is true or false, in this case. Setting up an expression is described in "Expression Editor".

To delete a condition, simply right click on the condition in the list on the left bar, and then click **Delete** (Figure 22), or use the "X" ( $\times$ ) button.

| Conditions                                                                                                    |                                      |                               | x                   |
|----------------------------------------------------------------------------------------------------|--------------------------------------|-------------------------------|---------------------|
| File Edit                                                                                                    | a 🕰                                  |                               |                     |
| BackgroundC<br>RedBackg<br>BlueBack<br>Yellowi<br>Text<br>A AlamA<br>A Normal<br>A Shutdo<br>A Text<br>A StartupTe | Add<br>Delete<br>Move Up<br>Move Dov | Procession<br>Evoression<br>e | BlueBackgroundColor |

Figure 22 - Delete option

#### How Conditions are Prioritized

As conditions are evaluated as true or false, the following rules will be applied:

- When a condition is false, no action will be taken.
- When a condition is true, the action associated with that condition will be implemented.
- When more than one condition in a single category is true, the last condition that is true will be the condition whose associated action is implemented.
- When all of the conditions in a single category are false, the setting associated with that category will be set to the default.

Consider the following cases.

The examples below could apply to a number of scenarios. For illustration, assume that Compact HMI controls were developed for a batch furnace. When designing the HMI, the interface designer wanted to make sure that the control clearly indicates conditions such as running and alarm states so that the operator is aware of the those states. The following are programmed conditions that were evaluated as true or false by Compact HMI and how those evaluations affect the actions taken within a condition category on the control.

#### Case 1: All Conditions Are Evaluated as True

In the first example, a control's background color is changed based on running conditions of the furnace. RedBackgroundColor, BlueBackgroundColor, and YellowBackgroundColor are true. However, the YellowBackgroundColor action will be the one implemented and seen by the user; the reason for this is that YellowBackgroundColor occurs <u>after</u> the other two in the list of conditions. If RedBackgroundColor should take priority over BlueBackgroundColor and YellowBackgroundColor, RedBackgroundColor should be moved so that it occurs after the other two in the list.

| Category         | Condition Name        | Order of<br>Evaluation within<br>Category | Condition                    | True or False | Result                          |
|------------------|-----------------------|-------------------------------------------|------------------------------|---------------|---------------------------------|
| Background Color | RedBackgroundColor    | First                                     | Machine is in alarm<br>state | True          | Background color<br>implemented |
| Background Color | BlueBackgroundColor   | Second                                    | Machine is running           | True          | Background color<br>implemented |
| Background Color | YellowBackgroundColor | Third                                     | Machine is not<br>running    | True          | Background color<br>implemented |

Table 3 - Example of Condition Evaluation (All True)

#### Case 2: At Least One Condition Is Evaluated as True, the Others as False

In this example, text displayed in a control changes based on whether an alarm state is present, the furnace is running normally with no alarms, the furnace is shut down, or the furnace is starting up. In the case of the Text category, AlarmActiveText is true; therefore, text programmed for the AlarmActiveText condition will be the text shown. Compact HMI evaluated the remaining Text conditions and found them to be false. Therefore, even though AlarmActiveText occurs first in the Text category, it will still be the condition whose text is displayed on the control. This does not change until (A) AlarmActiveText is evaluated as false or (B) one of the conditions following AlarmActiveText is evaluated as true.

| Category | Condition Name  | Order of<br>Evaluation within<br>Category | Condition                            | True or False | Result                  |
|----------|-----------------|-------------------------------------------|--------------------------------------|---------------|-------------------------|
| Text     | AlarmActiveText | First                                     | One or more alarms<br>are on         | True          | Alarm text<br>displayed |
| Text     | NormalOpText    | Second                                    | Machine is running<br>with no alarms | False         | No change               |
| Text     | ShutdownText    | Third                                     | Machine is shut down                 | False         | No change               |
| Text     | StartupText     | Fourth                                    | Machine is starting up               | False         | No change               |

Table 4 - Example of Condition Evaluation (At Least One True, Others False)

#### Case 3: All Conditions Are Evaluated as False

The HMI programmer wants a control to be visible when a heating cycle is running and the user wants to manually control the cycle's output; this is the default setting for the control. The HMI programmer set up the control so that the control will <u>not</u> be visible when either the heating cycle is not running or the furnace is in Auto (non-manual) mode. In this case, the heating cycle is running <u>and</u> the machine is not in Auto mode. Both conditions in the Visibility category are evaluated as false; therefore, the default action (to display the control) is taken.

| Category   | Condition Name | Order of Evaluation<br>within Category | Condition                                                                 | True or False | Result               |
|------------|----------------|----------------------------------------|---------------------------------------------------------------------------|---------------|----------------------|
| Visibility | HeatModeOff    | First                                  | The heating cycle is not running                                          | False         | No change            |
| Visibility | AutoModeOn     | Second                                 | The machine is in<br>Auto mode (output<br>cannot be manually<br>adjusted) | False         | Control is displayed |

Table 5 - Example of Condition Evaluation (All False)

#### <u>Tag Usage</u>

The purpose of the Tag Usage window is to help identify how tags are used within a Compact HMI Solution. Tags fit into one of three usage categories:

- 1. In Use: The tag is defined and is used within the current Solution.
- 2. Unused: The tag is defined and is <u>not</u> used within the current Solution.
- **3. Orphaned:** A tag is referenced in the current Solution, but it is not defined. An orphaned tag must be defined, replaced, or removed from the Solution before the Solution can be deployed.

Each time a tag is used in a control within the current Solution, that tag will be shown in the list. Tags are defined in the Tag Management window. See the Tags (Tag Management) section on page 12 for more details.

Figure 23 below shows the layout of the Tag Usage window. Following that is a description of the window's features.

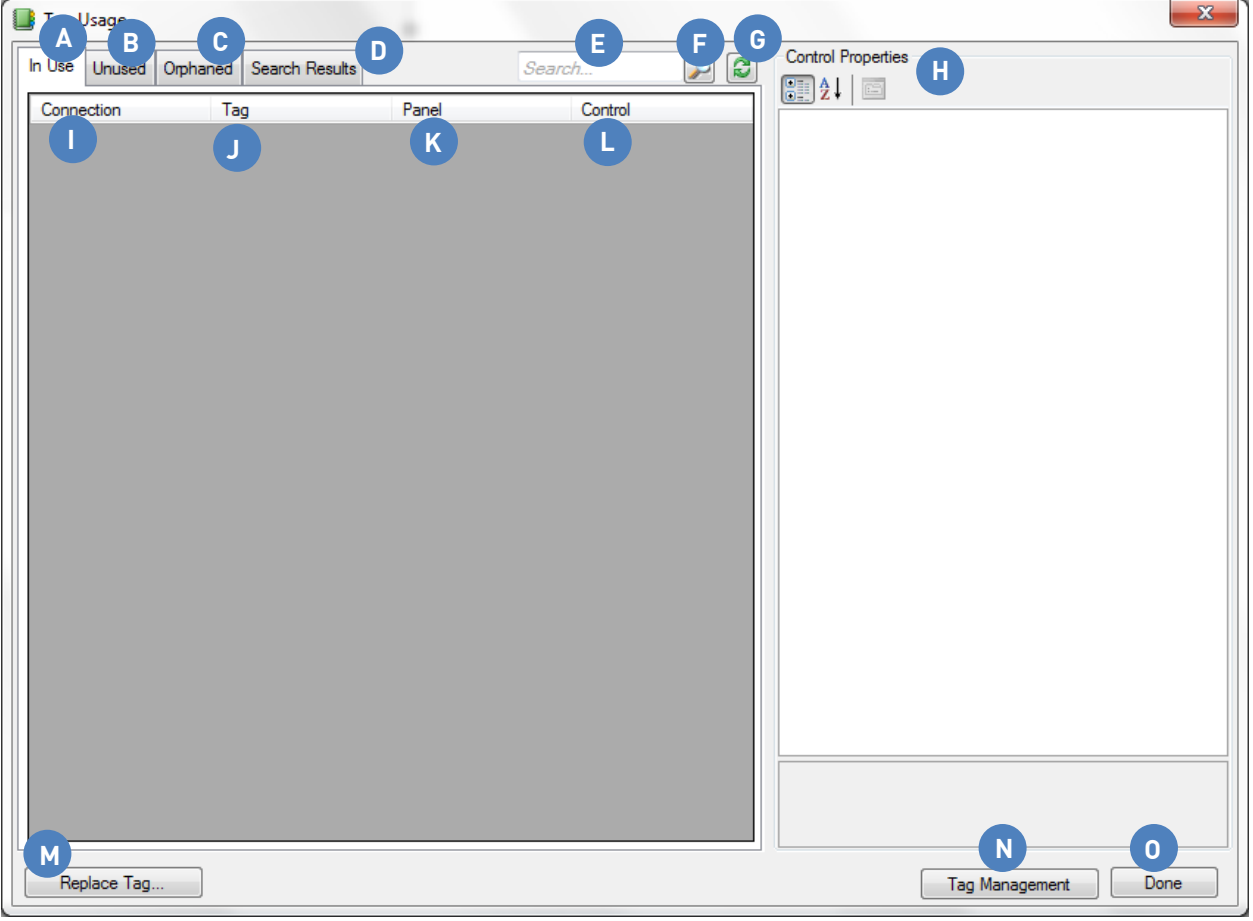

Figure 23 - Tag Usage window

The features and fields shown in this window are described in the following list.

- A. In Use tab: Shows tags that are in use in the Solution.
- **B.** Unused tab: Show tags that are defined, but not in use in the Solution.

- **C. Orphaned** tab: Shows tags that are referenced in the Solution but not defined in Tag Management.
- **D.** Search Results tab: Displays the results of a tag search.
- **E.** Search field: Provides a text entry field for searching for tags.
- **F. Magnifying glass:** When pressed, begins a search for a tag string entered in the Search field.
- **G.** Refresh button: Updates the current tag listing.
- **H.** Control Properties area: Allows the user to modify the properties of the control associated with the currently selected tag.
- I. Connection: The connection with which the tag is associated.
- J. Tag: The tag name.
- K. Panel: The Panel in which the tag is used.
- L. Control: The Control in which the tag is used.
- **M.** Replace Tag button: Allows the user to replace the currently selected tag with a different defined tag. NOTE: This feature should be used with care. Tag replacements cannot be undone.
- N. Tag Management button: Opens the Tag Management window. See page 12 for more details.
- **0. Done** button: Closes the Tag Usage window.

#### <u>Controls</u>

Compact HMI includes multiple control objects available for use in designing Panels. All controls will have customizable states that can be applied, allowing the user to conditionally change many of the properties of the controls. These states are described in more detail in the "Display Conditions" section.

- The **Indicator Label** is used for creating graphical displays of data. The user can specify the format in which the data will be displayed.
- The Image Box is used to display an image on the Panel.
- The Control Button is used for controlling the process data. The control button supports the following actions: Set Bit, Reset Bit, Toggle Bit, Send Value, Ask User and Send Value, and Open Menu.

Once the control is added to the Panel, you can select the control and edit its properties. All of the controls use an offset from the base read defined in the Panel object.

Controls are in the Toolbox on the left side of the visual editor. These controls are what you will use to display data or take action. Adding a Control is as simple as double-clicking the Control you want to add.

# Indicator Label

| 🌠 Compact HMI Editor - Fr | nMain                           |                    |                  |
|---------------------------|---------------------------------|--------------------|------------------|
| File Edit Format          | ools Help                       |                    |                  |
| 🗖 🖻 😡 🗶 🖪 🙈               | X 9 0 1 6 8 4 1 m 4 4 5 8 4 1 C |                    |                  |
| Toolhox                   | Form 1 Design Form 2 Design     | Solution Explorer  |                  |
| Compare Controls          | Point * Design Town 2 Design    | Test2.cresIn       |                  |
| Compact Controls          |                                 | Form 1 - Design    |                  |
| <pointer></pointer>       |                                 | Form 2 - Design    |                  |
| ab ControlButton          | Control® ites                   | Form3 - Design     |                  |
|                           | Controllation                   |                    |                  |
| imagebox                  |                                 |                    |                  |
|                           |                                 |                    |                  |
|                           |                                 |                    |                  |
|                           |                                 |                    |                  |
|                           |                                 |                    |                  |
|                           |                                 |                    |                  |
|                           |                                 |                    |                  |
|                           |                                 |                    |                  |
|                           |                                 |                    |                  |
|                           |                                 |                    |                  |
|                           |                                 |                    |                  |
|                           |                                 |                    |                  |
|                           |                                 |                    |                  |
|                           |                                 |                    |                  |
|                           |                                 |                    |                  |
|                           |                                 |                    |                  |
|                           |                                 |                    |                  |
|                           |                                 | <b>2</b> ↓ □       |                  |
|                           |                                 | Appearance         |                  |
|                           |                                 | Background Color   | WhiteSmoke       |
|                           |                                 | Display Conditions | (Collection)     |
|                           |                                 | Displays Text      | Irue             |
|                           |                                 | Tort               | Indicated abol   |
|                           |                                 | Text Alignment     | TopCenter        |
|                           |                                 | Text Color         | Black            |
|                           |                                 | 🗉 Data             |                  |
|                           |                                 | Display Expression |                  |
|                           |                                 | Format             |                  |
|                           |                                 | Unit               |                  |
|                           |                                 | (Name)             | Indicator anal 1 |
|                           |                                 | Locked             | False            |
|                           |                                 | E Layout           |                  |
|                           |                                 | Dock               | None             |
|                           |                                 | Location           | 118, 78          |
|                           |                                 | ∃ E Size           | 100, 23          |
|                           | Upened solution 1 lest.         |                    |                  |
|                           | Opened panel Form 2             |                    |                  |
|                           | New panel added.                |                    |                  |
|                           |                                 |                    |                  |
|                           |                                 | Appearance         |                  |
|                           |                                 |                    |                  |
|                           | I                               |                    |                  |
|                           |                                 |                    |                  |

Figure 24 - Indicator Label

The **Indicator Label** provides a display of data or bit state information to the user. More specifically, the **Indicator Label** has the ability to display static text, conditional text based on an expression, raw data, or data formatted from an expression. Select the data device tag in the properties grid at right. Apply a tag from the tags database to the data device tag. See Table 2 for descriptions of Indicator Label properties and an example properties grid in Figure 25.

| Appearance         |                                       |
|--------------------|---------------------------------------|
| Background Color   | The color to display in the           |
| 5                  | background                            |
| Display Conditions | Conditions for changing the           |
|                    | way data is displayed. More           |
|                    | details are in the "Display           |
|                    | Conditions" section                   |
| Dicplays Taxt      | If true, label will display the       |
| Displays Text      | toxt in the 'Toxt' field by           |
|                    | default, etherwise, it will           |
|                    | display a data value defined          |
|                    | in the Data group                     |
| Font               | In the Data group                     |
| Name               | Name of the font to use               |
|                    | Size of the feet based on             |
| Size               | the unit energified in Unit           |
| llait              | The unit specified in Offic           |
| Onit               | af the feat is based. See             |
|                    | Annandia 2 Fant                       |
|                    | Appendix 2: Font                      |
|                    | measurement Units for                 |
| Dala               | If tava diaglava tavt is <b>Dald</b>  |
|                    | IT true, displays text in <b>Bold</b> |
| GalCharSet         | This setting should not be            |
|                    | changed without first                 |
|                    | contacting Super Systems              |
|                    | Inc.                                  |
| GdiVerticalFont    | This setting should not be            |
|                    | changed without first                 |
|                    | contacting Super Systems              |
|                    | Inc.                                  |
| Italic             | If true, displays text in             |
|                    | Italics                               |
| Strikeout          | If true, displays text with           |
|                    | Strikeout                             |
| Underline          | If true, <u>underlines</u> text       |
| Text               | The default text to display.          |
| Text Alignment     | Aligns text based on one of           |
|                    | nine available alignment              |
|                    | settings                              |
| Text Color         | The color of the displayed            |
| <b>.</b> .         | text                                  |
| Data               |                                       |
| Display Expression | The expression that defines           |
| <b></b>            | what data is displayed                |
| ⊦ormat             | The format in which to                |
|                    | display the data. For                 |
|                    | example, #.## would                   |
|                    | format data with a ones               |
|                    | place and two decimal                 |
|                    | places.                               |
| Units              | The units of the displayed            |
|                    | data (°F, for example)                |
| Design             |                                       |
| (Name)             | Indicates the name used in            |
|                    | code to identify the object           |
| Locked             | Determines whether the                |
|                    | control can be moved or               |
|                    | resized                               |

| ⊿ | Appearance         |                              |
|---|--------------------|------------------------------|
|   | Background Color   | WhiteSmoke                   |
|   | Display Conditions | (Collection)                 |
|   | Displays Text      | True                         |
| ⊿ | Font               | Microsoft Sans Serif, 8.25pt |
|   | Name               | ab Microsoft Sans Serif      |
|   | Size               | 8.25                         |
|   | Unit               | Point                        |
|   | Bold               | False                        |
|   | GdiCharSet         | 0                            |
|   | GdiVerticalFont    | False                        |
|   | Italic             | False                        |
|   | Strikeout          | False                        |
|   | Underline          | False                        |
|   | Text               | IndicatorLabel               |
|   | Text Alignment     | TopCenter                    |
|   | Text Color         | Black                        |
| ⊿ | Data               |                              |
|   | Display Expression |                              |
|   | Format             |                              |
|   | Unit               |                              |
| 4 | Design             |                              |
|   | (Name)             | IndicatorLabel1              |
|   | Locked             | False                        |
| 4 | Layout             |                              |
|   | Dock               | None                         |
| 4 | Location           | 196, 140                     |
|   | Х                  | 196                          |
|   | Y                  | 140                          |
| ⊿ | Size               | 100, 23                      |
|   | Width              | 100                          |
|   | Height             | 22                           |

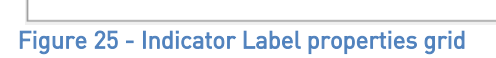

| Layout          |                                                                                                    |
|-----------------|----------------------------------------------------------------------------------------------------|
| Dock            | Defines which borders of                                                                                                    |
|                 | the control are bound to                                                                                                    |
|                 | the container                                                                                                    |
| Location        | Coordinates of the upper                                                                                                    |
|                 | left corner of the control.                                                                                                    |
| Х               | X coordinate of upper left                                                                                                    |
|                 | corner of control                                                                                                    |
| Y               | Y coordinate of upper left                                                                                                    |
|                 | corner of control                                                                                                    |
| Size            | The size of the control in                                                                                                    |
|                 | pixels.                                                                                                    |
| Width           | Width of the control in                                                                                                    |
|                 | pixels                                                                                                    |
| Height          | Height of the control in                                                                                                    |
| -               | pixels                                                                                                    |
| T. I.I. 7 1. P. | and a first state of the second state of the second state of the s |

Table 6 - Indicator Label properties

#### Control Button

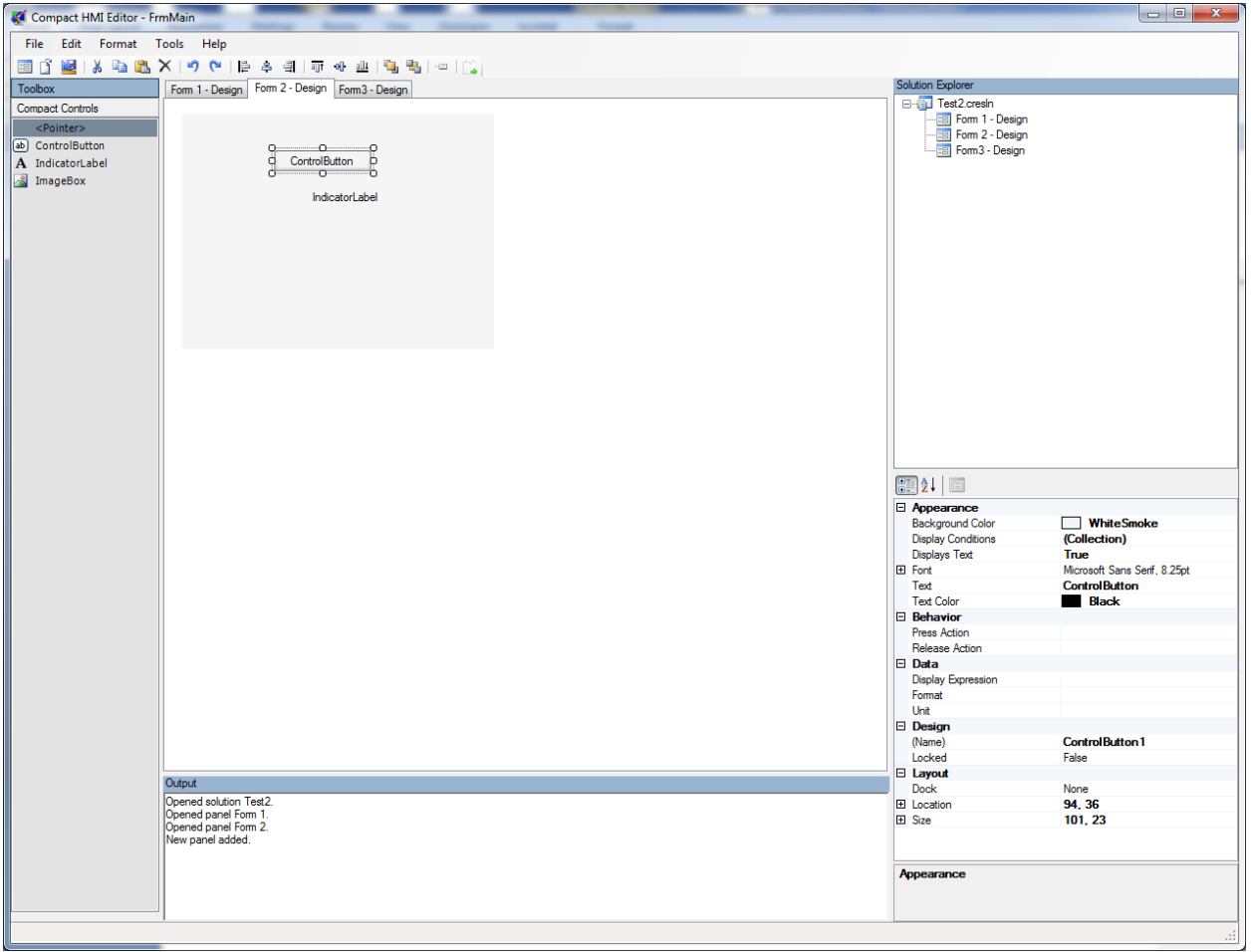

#### Figure 26 - Control Button

The **Control Button** can display data in exactly the same way as the **Indicator Label** by processing the display tag, but it can also interact with the user and write Control data to the

Super Systems Inc.

data device based on the Compact HMI configuration. To configure control action, define the data device tag to write to (also known as the **Destination**). The **Press Action** and **Release Action** controls the behavior of the button. The controls have the following options.

- None is no action.
- SetBit writes a value of "1" to the bit identified in the Target Bit of the Destination register.
- **ResetBit** writes a value of "0" to the bit identified in the **Target Bit** of the **Destination** register .
- **ToggleBit** toggles the bit identified in the **Target Bit** of the **Destination** register.
- WriteValue sends the value specified in Write Value to the Destination register.
- **AskUserAndWriteValue** will present the user with a numeric keypad and will write the user-provided value to the **Destination** register.
- **OpenMenu** will display a menu that allows the user to navigate between other Panels or return to the 9000 Series controller screen. It is important that each Panel include a Control Button with this Action; otherwise, there is no way to navigate away from this Panel once selected.
- **OpenScreen** will open the Panel designated in the **Screen** property

Text in this control object will be centered at the top of the object.

| Appearance         |                                                                                                    |
|--------------------|----------------------------------------------------------------------------------------------------|
| Background Color   | The background color                                                                                                    |
| Display Conditions | Conditions for changing the way data is displayed. More details                                                                                    |
|                    | are in the "Display Conditions" section.                                                                                                    |
| Displays Text      | If true, label will display the<br>text in the 'Text' field by<br>default; otherwise, it will<br>display a data value defined in<br>the Data group |
| Font               |                                                                                                    |
| Name               | Name of the font to use                                                                                                    |
| Size               | Size of the font, based on the<br>unit specified in Unit                                                                                           |
| Unit               | The unit on which the size of<br>the font is based. See Appendix<br>2: Font Measurement Units for<br>more information.                             |
| Bold               | If true, displays text in <b>Bold</b>                                                                                                    |
| GdiCharSet         | This setting should not be<br>changed without first<br>contacting Super Systems Inc.                                                               |
| GdiVerticalFont    | This setting should not be<br>changed without first<br>contacting Super Systems Inc.                                                               |
| Italic             | If true, displays text in <i>Italics</i>                                                                                                    |
| Strikeout          | lf true, displays text with<br><del>Strikeout</del>                                                                                                |
| Underline          | If true, <u>underlines</u> text                                                                                                    |

Control Button properties are discussed in Table 7. An example properties grid is shown in Figure 27.

| ⊿                | Appearance         |                              | * |
|------------------|--------------------|------------------------------|---|
|                  | Background Color   | WhiteSmoke                   |   |
|                  | Display Conditions | (Collection)                 |   |
|                  | Displays Text      | True                         |   |
| $\triangleright$ | Font               | Microsoft Sans Serif, 8.25pt |   |
|                  | Text               | ControlButton                |   |
|                  | Text Color         | Black                        |   |
| ⊿                | Behavior           |                              |   |
|                  | Password           |                              | Ξ |
| $\triangleright$ | Press Action       | None                         |   |
| $\triangleright$ | Release Action     | None                         |   |
| ⊿                | Data               |                              |   |
|                  | Display Expression |                              |   |
|                  | Format             |                              |   |
|                  | Unit               |                              |   |
| 4                | Design             |                              |   |
|                  | (Name)             | Control Button 1             | _ |
|                  | Locked             | False                        |   |
| 4                | Layout             |                              |   |
|                  | Dock               | None                         | Ŧ |

Figure 27 - Control Button properties grid

| Text               | The default text to display.                                               |
|--------------------|----------------------------------------------------------------------------|
| Text Color         | The color of the displayed text                                            |
| Behavior           | • • •                                                                      |
| Password           | A password that must be entered to activate the Control                    |
|                    | Button                                                                     |
| Press Action       | The action taken when the<br>button is pressed (see above<br>description)  |
| Release Action     | The action taken when the<br>button is released (see above<br>description) |
| Data               |                                                                            |
| Display Expression | The display tag for the data                                               |
| Format             | The format for the data                                                    |
| Unit               | The units of the displayed data (°F, for example)                          |
| Design             |                                                                            |
| (Name)             | The name of the control.                                                   |
| Locked             | Determines whether the                                                     |
|                    | control can be moved or resized.                                           |
| Layout             | l.                                                                         |
| Dock               | Defines which borders of the<br>control are bound to the<br>container      |
| Location           | Coordinates of the upper left corner of the control.                       |
| X                  | X coordinate of upper left<br>corner of control                            |
| Y                  | Y coordinate of upper left corner of control                               |
| Size               | The size of the control in pixels.                                         |
| Width              | Width of the control in pixels                                             |
| Height             | Height of the control in pixels                                            |

Table 7 - Control Button properties

| Image Box                            |                                                 |                                     |
|--------------------------------------|-------------------------------------------------|-------------------------------------|
| 🧭 Compact HMI Editor - Fr            | mMain                                           |                                     |
| File Edit Format 1                   | Tools Help                                      |                                     |
| 🗐 🗳 📓 i 👗 🗈 🕰 i                      | Х   �                                           |                                     |
| Toolbox                              | Form 1 - Design Form 2 - Design Form 3 - Design | Solution Explorer                   |
| Compact Controls <pointer></pointer> |                                                 | Form 1 - Design     Form 2 - Design |
| ab ControlButton                     |                                                 | Form 2 - Design                     |
| A IndicatorLabel                     | ControlButton                                   |                                     |
| imagebox                             | IndicatorLabel                                  |                                     |
|                                      | oo<br>oo<br>oo                                  |                                     |
|                                      |                                                 |                                     |
|                                      |                                                 |                                     |
|                                      |                                                 |                                     |
|                                      |                                                 | []2↓   =                            |
|                                      |                                                 | Appearance                          |
|                                      |                                                 | Display Conditions (Collection)     |
|                                      |                                                 | Transparency Color Transparent      |
|                                      |                                                 | Design                              |
|                                      |                                                 | Locked False                        |
|                                      |                                                 | E Layout                            |
|                                      |                                                 | Dock None                           |
|                                      |                                                 | E Size 75, 23                       |
|                                      |                                                 |                                     |
|                                      |                                                 |                                     |
|                                      |                                                 |                                     |
|                                      |                                                 |                                     |
|                                      |                                                 |                                     |
|                                      |                                                 |                                     |
|                                      |                                                 |                                     |
|                                      | Opened solution Test2                           | -                                   |
|                                      | Opened panel Form 1.<br>I Opened panel Form 2.  |                                     |
|                                      | New panel added.                                |                                     |
|                                      |                                                 | Appearance                          |
|                                      |                                                 |                                     |
|                                      | 4                                               |                                     |
|                                      |                                                 |                                     |

Figure 28 - Image Box

The **Image Box** is used to display graphics on the panel. It will not be tied directly to data. However, like all other controls, its properties can be modified through conditional formatting. Image Box properties are described in Table 8. An example properties grid is shown in Figure 29.

| A                  |                                                                                                    |
|--------------------|----------------------------------------------------------------------------------------------------|
| Appearance         | 1                                                                                                    |
| Display Conditions | Conditions under which<br>the image is displayed<br>or not displayed.                                                                                                    |
| Image              | The image the control<br>will display. Compact<br>HMI Editor will convert<br>the selected image to a<br>format Compact HMI<br>understands and embed<br>the converted image in<br>the Solution when you<br>save the Solution. |
| Transparency Color | The color for the<br>transparency behind the<br>image (if chosen by the<br>user).                                                                                                    |
| Desian             |                                                                                                    |
| Name               | The name of the control.                                                                                                    |
| Locked             | Determines whether the control can be moved.                                                                                                    |
| Layout             |                                                                                                    |
| Dock               | Determines the position<br>(alignment) of the<br>image                                                                                                    |
| Location           | Coordinates of the upper left corner of the control.                                                                                                    |
| Size               | The size of the control in pixels.                                                                                                    |

₿₽₽↓ Appearance (Collection) **Display Conditions** (none) Image Transparency Color Transparent Design ImageBox1 (Name) Locked False 🗆 Layout Dock None E Location 167, 113 167 х Y 113 🗆 Size 75, 23 Width 75 Height 23

Figure 29 - Image Box properties grid

Table 8 - Image Box properties

#### Exporting for the Touch Screen

When you are ready to export your Solution to the touch screen, select **Tools** -> **Export Device Files** (see Figure 30). This option will create a folder containing all of the Panel and Tag files needed for Compact HMI on the touch screen. These files are saved to a folder on your computer, allowing you to transfer the files to the device manually (by using a flash drive, Compact Flash card, or other compatible data transfer device), back up the files, or perform other tasks with them as necessary. Note that the files saved to the touch screen device are <u>not</u> the Solution files saved on the development computer.

The user has the option of saving certain Panels (and not others) and the runtime executable files (which are used on the touch screen) when exporting the device files the specified path. This will allow the user to create project templates with multiple

| Export Device Files                |
|------------------------------------|
| Included panels                    |
| Main                               |
| V Panel3                           |
|                                    |
|                                    |
|                                    |
|                                    |
|                                    |
|                                    |
| Export runtime executable          |
| Export path                        |
| C:\SSi\Bin\CompactHMI\Device Files |
| Export Cancel                      |

Figure 30 - Export Device Files window

screen layouts, but only use the appropriate Panels at runtime.

Please refer to Appendix 1: Software Best Practices, "Backing Up Touch Screen Files (.cfxml and .tdx)", for information on best practices for backing up touch screen files.

**NOTE:** The "Use with Compatible Touch Screens" section contains an example of how these files are used.

#### Interacting with the Touch Screen

**NOTE:** These features have been tested only on the 5.7 inch touch screen using a USB connection.

Compact HMI Editor can also write the Panels in your Solution directly to the touch screen using **Tools**  $\rightarrow$  **Send Solution to Device** when the touch screen is connected via USB using Mobile Device Center (Windows Vista, 7, & 8) or ActiveSync (Windows XP). Compact HMI Editor will clear the .cfxml files from the touch screen's CompactRealtime folder and save the Panels in the Solution to the touch screen.

Please refer to Appendix 1: Software Best Practices, "Backing Up Touch Screen Files (.cfxml and .tdx)", for information on best practices for backing up touch screen files.

#### Using the Main Menu

The Main Menu in Compact HMI Editor is comprised of five option headings, as shown in Figure 31. The option headings are File, Edit, Format, Tools, and Help. This section describes each of the options under each option heading.

|          | 1.11 | Εαιτ | Format                                                                                                    | lools   | Help |
|----------|------|------|----------------------------------------------------------------------------------------------------|---------|------|
| -<br>īle |      |      | Figure 31 - Main Mer                                                                                                    | u Bar   |      |
|          |      |      | File       Edit       Forma         Mew       Open Solution         Close Solution       Close Solution         Save       Save         Save As       Recent Solution         Exit       Exit | t Tool: |      |

The File menu contains the following options:

- **New** is used to create a new Panel or a new Solution. New Panels can also be created in the Solution Explorer. If a new Solution (a collection of Panels) is created and the current Solution has not been saved, Compact HMI Editor will prompt the user with the option to save the current Solution before opening a new one.
- **Open Solution** allows you to open a saved Solution (.cresln) file.
- **Close Solution** allows you to close the currently open Solution. If the Solution has not been saved, you will be prompted with the option to save the current Solution.
- **Save** saves the current Solution.
- Save As saves the current Solution with a new file name.
- **Recent Solutions** will bring up a list of Solutions that were recently open in Compact HMI Editor.
- **Exit** exits the program. If the current Solution has not been saved, Compact HMI Editor will prompt the user with the option to save the current Solution before opening a new one.

Please refer to Appendix 1: Software Best Practices, "When Saving Multiple Solutions" and "Backing Up Development Files," for information on best practices for saving and backing up developments files in Compact HMI Editor.

Edit

| 2<br>2<br>8 | Undo<br>Redo<br>Cut | Ctrl+Z<br>Ctrl+Y |  |
|-------------|---------------------|------------------|--|
| <b>م</b>    | Redo<br>Cut         | Ctrl+Y           |  |
| *           | Cut                 | Ctrl+X           |  |
|             |                     | CurrA            |  |
|             | Сору                | Ctrl+C           |  |
| <u></u>     | Paste               | Ctrl+V           |  |
| ×           | Delete              | Del              |  |
|             | Select All          | Ctrl+A           |  |

The Edit menu contains the standard Windows editing options.

- **Undo** will reverse the previous action performed in Compact HMI Editor.
- **Redo** will repeat a previously reversed action.
- Cut will remove a selected component and save it to the Clipboard.
- **Copy** will copy a selected component to the Clipboard so that it can be duplicated.
- **Paste** will place the content most recently copied to the Clipboard in the active window or field.
- **Delete** will remove the selected component without copying it to the Clipboard.
- **Select All** will select all of the components that can be selected in the active window or field.

Format

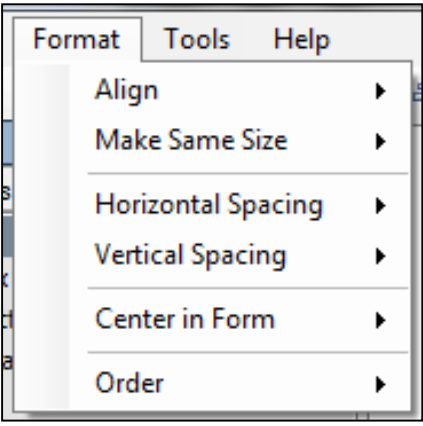

Figure 34 - Format menu

The Format menu contains the following options:

- Align contains options to change the alignment of multiple objects.
  - Align Lefts moves multiple selected objects so that their left edges are aligned
  - *Align Centers* moves multiple selected objects so that their horizontal centers are aligned
  - *Align Rights* moves multiple selected objects so that their right edges are aligned
  - *Align Tops* moves multiple selected objects so that their top edges are aligned
  - *Align Middles* moves multiple selected objects so that their vertical middles are aligned
  - *Align Bottoms* moves multiple selected objects so that their bottom edges are aligned
- Make Same Size contains options to make the width, height, or both width and height of multiple selected objects the same.
- **Horizontal Spacing** contains options to increase, decrease, or equalize the horizontal spacing between multiple selected objects.
- **Vertical Spacing** contains options to increase, decrease, or equalize the vertical spacing between multiple selected objects.
- **Center in Form** allows you to center the selected controls within the form horizontally or vertically.
- **Order** allows you to arrange a selected object so that it appears in front of other objects that overlap it (Bring to Front) or so that it appears behind other objects that overlap it (Send to Back).

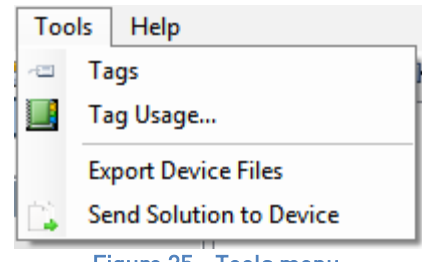

Tools

The Tools menu contains the following options:

- **Tags** will bring up the Tags window. See Tags (Tag Management) for more information.
- **Export Device Files** exports the files that would normally be saved to the touch screen device. See Exporting for the Touch Screen for more details.
- Send Solution to Device will send the current Solution to a connected device so that the device can utilize the programmed screens. See Interacting with the Touch Screen for more details.

#### Help

The Help menu (Figure 36) contains three options: About, Language, and Check for Updates....

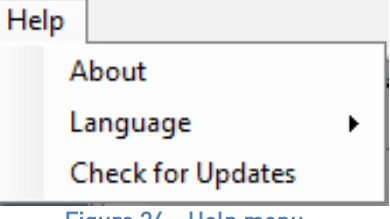

Figure 36 - Help menu

Selecting About will bring up the "About" window, which will show version information on the software. See Figure 37 for an example.

| About Compact HMI Editor                                                                                                    | <u> </u> |
|----------------------------------------------------------------------------------------------------|----------|
| Compact HMI Editor                                                                                                    |          |
| Version 1.2.6                                                                                                    |          |
| Copyright © Super Systems, Inc. 2012                                                                                                    |          |
| Super Systems, Inc.                                                                                                    |          |
| Compact HMI Editor is a powerful editing tool that<br>allows for the creation of 'screens' or 'panels' to be<br>used on compact devices. |          |
| <u>o</u> ĸ                                                                                                    |          |

Figure 37 - About screen (example)

Selecting Language allows you to set the language in which Compact HMI operates: English or Spanish (Español). See Figure 38.

| Help              |   | _                 |
|-------------------|---|-------------------|
| About             |   | 4   💁 📽   🗠   🕵 👘 |
| Language          | × | English (EN)      |
| Check for Updates |   | Español (ES)      |

Figure 38 - Language option

Selecting Check for Updates... will direct CompactHMI Editor to check for updates to the software and to the executable files that run on the touch screen. An Internet connection from the PC is required in order to do this. IMPORTANT: Save all open files before checking for updates. Failure to do so will result in work being lost since the previous save.

Super Systems Inc.

*If an update is found:* CompactHMI Editor will prompt you on whether you want to download the updates (Yes) or not (No)—see Figure 39.

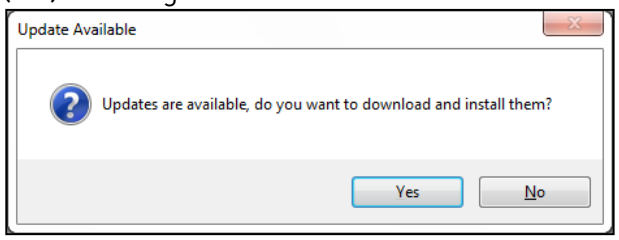

Figure 39 - Download Updates prompt

If you click "Yes", the software will close; updates will be downloaded and then installed. A status window will appear while the updates are being downloaded and installed (Figure 40).

| SSi | Automatic Updates                                                                     |
|-----|---------------------------------------------------------------------------------------|
| ٢   | AutoUpgrade is upgrading local application files. Downloading Compact HMI Edit Cancel |

Figure 40 - Update status window

Once the updates are installed, CompactHMI Editor will restart.

**Touch Screen Files:** Automatic Updates include files that will be needed for Compact HMI on the touch screen. In order to copy updated touch screen files to the touch screen, follow the procedure below.

 Locate the TouchScreen subfolder in the folder where Compact HMI Editor is located. An example is shown in Figure 42 (where the subfolder is "C:\SSi\Bin\CompactHMI\TouchScreen").

| Computer > OS (C:)              | → SSi → Bin → CompactHMI → TouchScreen |                    |                       |          |
|---------------------------------|----------------------------------------|--------------------|-----------------------|----------|
| Organize 🔻 Include in library 👻 | Share with 🔻 Burn New folder           |                    |                       |          |
| ☆ Favorites                     | Name                                   | Date modified      | Туре                  | Size     |
| 🧮 Desktop                       | SalcEngine.dll                         | 9/12/2013 10:08 AM | Application extension | 31 KB    |
| 🗼 Downloads                     | S CompactControlsLibrary.dll           | 9/12/2013 10:08 AM | Application extension | 97 KB    |
| 🔄 Recent Places                 | CompactRealtime.exe                    | 9/12/2013 10:08 AM | Application           | 45 KB    |
|                                 | OF1Library.dll                         | 9/12/2013 10:08 AM | Application extension | 58 KB    |
|                                 | SSiCE.dll                              | 9/12/2013 10:08 AM | Application extension | 1,607 KB |

Figure 42 - TouchScreen folder (for updated touch screen files)

*If no updates are found:* CompactHMI Editor will present a window indicating that no updates are available (Figure 41).

| No Update | es Found                      | ×      |
|-----------|-------------------------------|--------|
| 1         | No updates are currently avai | lable. |
|           |                               | ОК     |

Figure 41 - "No Updates Available" window

- 2. Insert a USB drive into a USB port on the computer.
- 3. Copy the files from the "TouchScreen" subfolder to the USB drive.
- 4. Remove the USB drive by selecting "Eject Mass Storage" from the System Tray options (Figure 43) and then taking the flash drive out of the USB port. If an error appears, make sure that all files have finished copying and that any windows showing the USB drive or its contents have been closed.

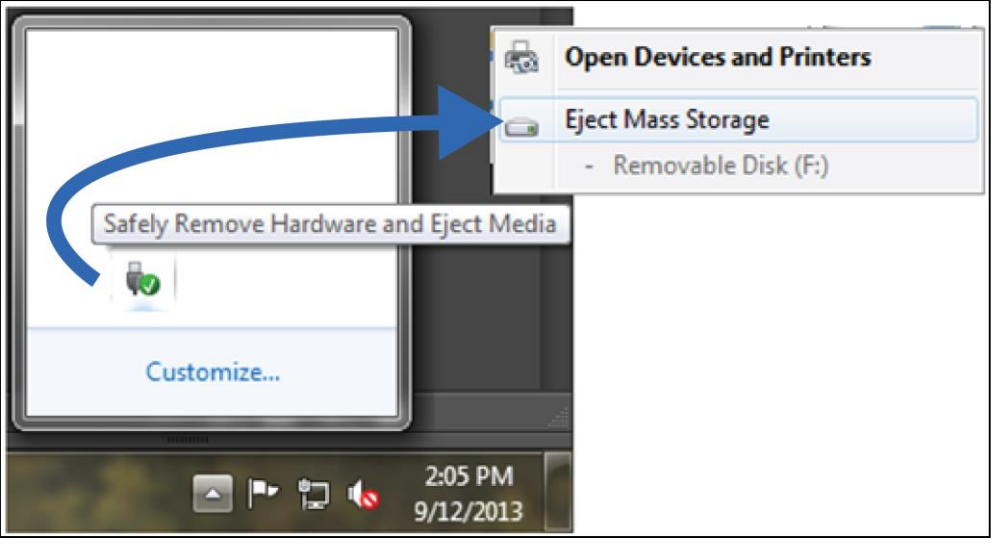

Figure 43 - "Eject Mass Storage" option

5. With the touch screen on, exit the SSi controller application if it is open. (Refer to the controller manual or contact SSi at (513) 772-0060 if you have questions about how to do this.) The operating system screen will appear once the controller application is shut down. It will look similar to the screen pictured in Figure 44.

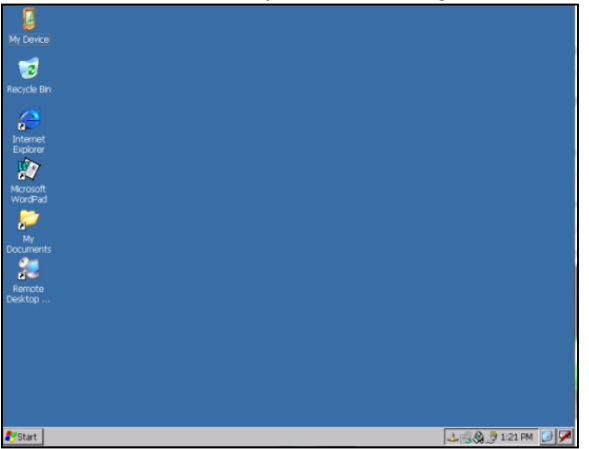

Figure 44 - Touch Screen Operating System Screen

 Insert the storage medium into an available USB port on the touch screen. Often, a port can be found on the back of the touch screen, as shown in Figure 45.

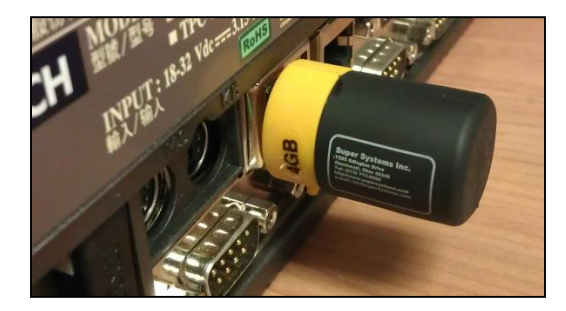

Figure 45 - Inserting USB Drive into USB Port on Touch Screen Device

7. Double-tap on "My Device" on the touch screen desktop. Then copy the touch screen files from the USB drive to the Compact HMI (destination) folder. The destination folder will be the \CompactRealtime folder on the destination drive.

**NOTE:** A message will likely appear asking if you want to overwrite existing files. Simply choose "Yes."

#### <u>Using the Design Environment Toolbar</u>

The Design Environment contains a horizontal toolbar with icons representing many of the common options used in Compact HMI Editor. See Figure 46.

| == | Ĩ |   | 8 | Ð | <u></u> | × | 5 | 6      | 4                   | 8      | 101 | 0 <b>0</b> † | 0] |    | ٩. |    | -  |    |
|----|---|---|---|---|---------|---|---|--------|---------------------|--------|-----|--------------|----|----|----|----|----|----|
| 1  | 2 | 3 | 4 | 5 | 6       | 7 | 8 | 9      | 10                  | 11     | 12  | 13           | 14 | 15 | 16 | 17 | 18 | 19 |
|    |   |   |   |   |         |   |   | Figure | e <mark>46</mark> - | · Tool | bar |              |    |    |    |    |    |    |

The table describes the use of each tool in the toolbar.

|   | Tool Name     | Description                                                                                                    |
|---|---------------|----------------------------------------------------------------------------------------------------|
| 1 | New Panel     | Opens a new panel for the current Solution, displaying the new panel in the Design Environment                                                                       |
| 2 | Open Solution | Brings up a dialog box to open a saved Solution (a file saved<br>by Compact HMI Editor with the .cresIn extension; described<br>further in<br>Solution Overview)     |
| 3 | Save 🔛        | Saves the current Solution                                                                                                    |
| 4 | Cut 👗         | Removes a block of text, a control object, or other editable<br>component of a Solution, and saves it to the Windows<br>Clipboard so that it can be pasted elsewhere |

|                                                          | Tool Name                                                                                                    | Description                                                                                                    |
|----------------------------------------------------------|----------------------------------------------------------------------------------------------------|----------------------------------------------------------------------------------------------------|
| 5                                                        | Сору                                                                                                    | Copies a block of text, a control object, or other editable<br>component of a Solution, and saves it to the Windows<br>Clipboard so that it can be pasted elsewhere                                                                                                    |
| 6                                                        | Paste 🖺                                                                                                    | Places a block of text, a control object, or other editable<br>component of a Solution in an active field or Design<br>Environment component (i.e., Panel)                                                                                                    |
| 7                                                        | Delete 🗙                                                                                                    | Removes a block of text, a control object, or other editable<br>component of a Solution, but does not save the removed<br>component to the Windows Clipboard                                                                                                    |
| 8                                                        | Undo 🍠                                                                                                    | Reverses the previous action                                                                                                    |
| 9                                                        | Redo 陀                                                                                                    | Performs an action that was previously reversed                                                                                                    |
| NOTE: A<br>point or<br>left align<br>same ve<br>Click as | Il of the "align" options<br>axis. For example, Aligr<br>nment axis, while Align I<br>ertical middle. Multiple o<br>they are selected with a | (10 through 15 below) align objects relative to a particular<br>In Lefts will align selected objects so that they share the same<br>Middles will align selected objects so that they share the<br>objects are selected by pressing Ctrl+Left Click or Shift+Left<br>a mouse. |
| 10                                                       | Align Lefts                                                                                                    | Moves multiple selected objects so that their left edges are aligned                                                                                                    |
| 11                                                       | Align Centers 墡                                                                                                    | Moves multiple selected objects so that their horizontal centers are aligned                                                                                                    |
| 12                                                       | Align Rights                                                                                                    | Moves multiple selected objects so that their right edges are aligned                                                                                                    |
| 13                                                       | Align Tops                                                                                                    | Moves multiple selected objects so that their top edges are aligned                                                                                                    |
| 14                                                       | Align Middles                                                                                                    | Moves multiple selected objects so that their vertical middles are aligned                                                                                                    |
| 15                                                       | Align Bottoms 🛄                                                                                                    | Moves multiple selected objects so that their bottom edges are aligned                                                                                                    |

|    | Tool Name      | Description                                                                             |
|----|----------------|-----------------------------------------------------------------------------------------|
| 16 | Bring to Front | Arranges a selected object so that it appears in front of other objects that overlap it |
| 17 | Send to Back   | Arranges a selected object so that it appears behind other objects that overlap it      |
| 18 | Tag Usage      | Opens the Tag Usage window (see the Tag Usage section on page 27)                       |

Table 9 - Tools in the Toolbar and Their Use

#### Compact HMI (Use on SSi Touch Screen)

#### Prerequisites and Installation

An SSi touch screen is required. In order to run Compact HMI Solutions, the SSi touch screen must be Compact HMI-aware (programmed to recognize Compact HMI Solutions).

SSi designs, customizes, and implements Compact HMI for each touch screen.

#### Use with Compatible Touch Screens

Compact HMI runs on the touch screen in the \CompactRealtime folder. The \CompactRealtime folder should have the following file types present:

- .cfxml. Each .cfxml file contains the data for a Panel within the Solution. There will be as many .cfxml files as there are Panels in the Solution.
- .tdx. The .tdx file is the tags database file. This contains the data for the tags that have been set up in the Solution.
- .dll. DLL files are required in order for Compact HMI to run properly on the touch screen.
- .exe. The .exe file is an executable file that is run when Compact HMI is started.

There is no additional configuration necessary other than getting a copy of your primary touch screen interface that supports Compact HMI; your primary touch screen interface will handle starting, stopping and interacting with the Compact HMI application for you.

When your Compact HMI-aware interface is handling your Compact HMI Solution, the Menu button will not take you directly to the Menu. Instead, it will give you the option of going to the Menu or going to the Compact HMI Solution.

#### Example of Compact HMI Touch Screen Application Design and Rendering

Once a solution is designed in Compact HMI Editor and saved to a Compact HMI-aware SSi touch screen, the interface can be accessed through Compact HMI. This section illustrates <u>examples</u> of Panels that can be set up as part of a solution in Compact HMI in a furnace control system and how those Panels can be saved from Compact HMI Editor and subsequently opened in a Compact HMI-aware touch screen as a Compact HMI application.

#### Example Designs

In this example, a designer has created four Panels for a furnace control system. These Panels are as follows:

• Main Panel. The Main Panel provides an overview of essential furnace statuses (such as combustion status and high/low gas pressure alarms) and allows for control of essential furnace functions (such as locking and unlocking the furnace door). This is the Panel that will appear when the Compact HMI application is first opened on a compatible touch screen. The Compact HMI Editor view is shown in Figure 47; the Compact HMI (Touch Screen) view is shown in Figure 48.

| oblox<br>mpact Controls<br><pointer><br/>ControlButton<br/>IndicatorLabel<br/>ImageBox</pointer> | Main - Design Alam                                                                                   | Super                | Systems                         |                      |                     |                                  | Solution Explorer                                                                                                 | gn<br>sign<br>ssign<br>Jesign  |
|--------------------------------------------------------------------------------------------------|----------------------------------------------------------------------------------------------------|----------------------|---------------------------------|----------------------|---------------------|----------------------------------|----------------------------------------------------------------------------------------------------|--------------------------------|
|                                                                                                  | Left Seal                                                                                            | Car in Furnaci       | Right Seal                      | Purge Done           | Purge Timing        | Combustion Air Pressure<br>PV PV |                                                                                                    |                                |
|                                                                                                  | Left Seal                                                                                            | Rear Seal<br>Lowered | Raised<br>Right Seal<br>Lowered | Combu                | stion Enable        | Reset Burners                    |                                                                                                    |                                |
|                                                                                                  |                                                                                                    | Raise Car Seals      |                                 | Air Flow             | High Limit          | o                                |                                                                                                    |                                |
|                                                                                                  |                                                                                                    | Lower Car Seals      |                                 | High Gas<br>Pressure | Low Gas<br>Pressure |                                  |                                                                                                    |                                |
|                                                                                                  | Left Door<br>Locked                                                                                  |                      | Right Door<br>Locked            | Combus               | tion Blower         | Exhaust Fan                      |                                                                                                    |                                |
|                                                                                                  | Left Door<br>Unlocked                                                                                |                      | Right Door<br>Unlocked          | Combustio            | n Blower Start      | Exhaust Fan Start                | ■ 2↓ ■                                                                                                    |                                |
|                                                                                                  |                                                                                                    | Lock Door            |                                 | Combustic            | n Blower Stop       | Exhaust Fan Stop                 | <ul> <li>Backgroundimage</li> <li>BackgroundimageLa</li> <li>Behavior</li> </ul>                                  | <b>System.Drawir</b><br>y Tile |
|                                                                                                  |                                                                                                    | Unlock Door          |                                 | Screens              |                     |                                  | DoubleBuffered<br>Design<br>(Name)                                                                                | False                          |
|                                                                                                  |                                                                                                    |                      |                                 | 0                    |                     | o                                | Locked<br>Layout<br>Auto Scale Mode<br>SSi<br>COM Port<br>Data Count<br>Data Count<br>Data Cffset<br>Host Address | Fort<br>2<br>100<br>N7:0<br>7  |
|                                                                                                  | Output<br>Opened solution Beav<br>Opened panel Alams.<br>Opened panel Presets<br>Opened panel Fumace | er.                  |                                 |                      |                     |                                  | Target Address Target Device                                                                                      | TPC-1261                       |
|                                                                                                  |                                                                                                    |                      |                                 |                      |                     |                                  | Appearance                                                                                                    |                                |

Figure 47 - Main Panel (Compact HMI Editor)

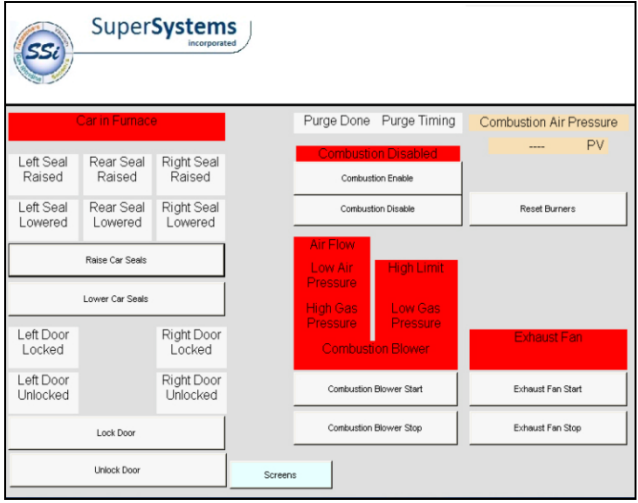

Figure 48 - Main Panel (Compact HMI - Touch Screen)

Note the **Screens** button at the bottom of the Panel. Each Panel has one of these buttons. When pressed, the button will bring up a menu allowing the user to select one of the other panels or to open the controller touch screen main menu. See the example in Figure 49. This menu is programmed into the panel using the **OpenMenu** option as part of the Control Button in Compact HMI Editor (more information on this can be found in the "Control Button" section).

Remember that Panels can be arranged in the order in which you want them to appear in Compact HMI on the touch screen. To reorder Panels, simply click and drag each tab into the order in which you wish it to appear.

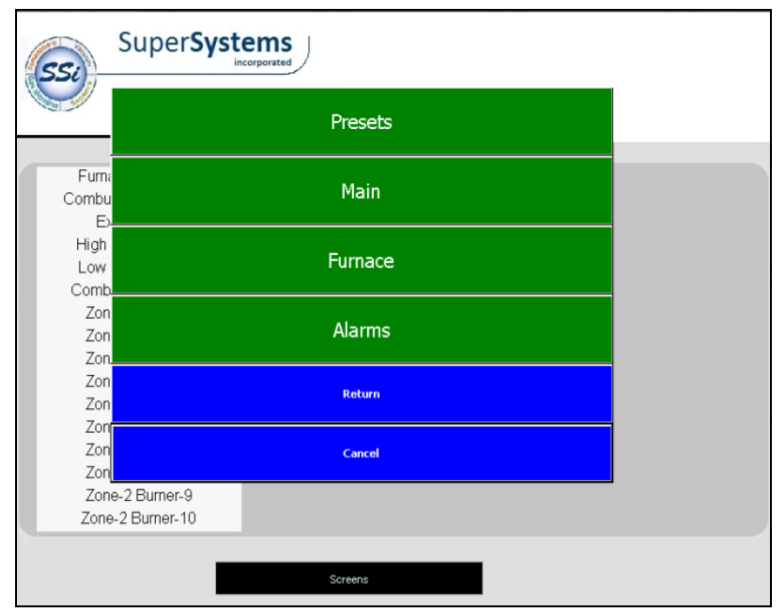

Figure 49 - Screens menu (Compact HMI - Touch Screen)

• Alarms Panel. The Alarms Panel shows alarms that have been configured in the system. If an alarm is active, typically the attributes of the alarm display will be programmed to change (for example, color and visibility). In the example, inactive alarms are displayed in black text. If an alarm is active, the operator will be able to acknowledge it or take the appropriate action to correct the alarm condition. The Compact HMI Editor view for the Alarms Panel is shown in Figure 50; the Compact HMI (Touch Screen) view is shown in Figure 51.

| Furnace Overlemp<br>Combustion Air Blower<br>Exhaust Fan<br>High Gas Pressure<br>Low Gas Pressure<br>Combustion Air Flow<br>Zone 1 Burner 1<br>Zone 1 Burner 3<br>Zone 1 Burner 4<br>Zone 1 Burner 4<br>Zone 2 Burner 7<br>Zone 2 Burner 7<br>Zone 2 Burner 7<br>Zone 2 Burner 10 <ul> <li>Programmer Alarm</li> <li>Programmer Alarm</li> <li>Program</li></ul> | Image: Second Second | Man-Design Asms-Design Presets-Design F                                                                                                    | imance - Design<br>iumace - Design<br>ems | Soldon Epioner<br>Soldon I Soldon<br>Main-Design<br>Ames Design<br>Funzos - Design                                                                             |
|----------------------------------------------------------------------------------------------------|----------------------------------------------------------------------------------------------------|----------------------------------------------------------------------------------------------------|-------------------------------------------|----------------------------------------------------------------------------------------------------|
| O     Locked     Felse       Locked     Fort       Locked     Fort       AutoScielholde     Fort       O     Sta       O     Data Court       100     Data Court       Data Court     100       Data Court     100       Data Court     100       Data Court     100       Data Court     101       Data Address     7       Target Address     1       Target Device     TPC-1261                                                                                                    |                                                                                                    | Furnace Overtemp<br>Combustion Air Blower<br>Exhaust Fan<br>High Gas Pressure<br>Combustion Air Flow<br>Zone-1 Burner-1<br>Zone-1 Burner-3<br>Zone-1 Burner-3<br>Zone-1 Burner-6<br>Zone-1 Burner-6<br>Zone-2 Burner-7<br>Zone-2 Burner-7<br>Zone-2 Burner-9<br>Zone-2 Burner-10 | Programmer Alarm                          | C<br>C<br>C<br>C<br>C<br>C<br>C<br>C<br>C<br>C<br>C<br>C<br>C<br>C                                                                                             |
|                                                                                                    |                                                                                                    | Oulput<br>Opened solution Beaver.<br>Opened panel Man.                                                                                                    | 0                                         | (vame) FormEx1<br>Locked False<br>E Layout<br>Socialization Fort<br>SS Cont 2<br>Data Court 100<br>Data Offset N70<br>Host Address 1<br>Target Device TPC-1261 |

Figure 50 - Alarms Panel (Compact HMI Editor)

| Super <b>Sys</b> t                        | teems            |  |
|-------------------------------------------|------------------|--|
| Furnace Overtemp<br>Combustion Air Blower | Programmer Alarm |  |
| Exhaust Fan                               |                  |  |
| High Gas Pressure                         |                  |  |
| Low Gas Pressure                          |                  |  |
| Combustion Air Flow                       |                  |  |
| Zone-1 Burner-1                           |                  |  |
| Zone-1 Burner-2                           |                  |  |
| Zone-1 Burner-3                           |                  |  |
| Zone-1 Burner-4                           |                  |  |
| Zone-1 Burner-5                           |                  |  |
| Zone-1 Burner-6                           |                  |  |
| Zone-2 Burner-7                           |                  |  |
| Zone-2 Burner-8                           |                  |  |
| Zone-2 Burner-9                           |                  |  |
| Zone-2 Burner-10                          |                  |  |
|                                           |                  |  |
|                                           | Screens          |  |

Figure 51 - Alarms Panel (Compact HMI - Touch Screen)

• **Presets Panel.** In the example, this Panel is used to enter furnace control presets. The Panel also displays setpoints and process variables (PVs) for parameters such as combustion air pressure. The Compact HMI Editor view for this Panel is shown in Figure 52; the Compact HMI (Touch Screen) view is shown in Figure 53.

| Compact HM Editors - File     Edit Format     Toobox     Conset Controls     Control     Control     Control     Control     Control     Todicator.abel     ImageBox | Incolo Help<br>X 9 C B & I T & I & B & I & C<br>Man-Design Alama-Design Prests - Design Rumace - Design<br>SuperSystems<br>Incorporated                                                                        | Solution Explorer<br>Solution Explorer<br>Main - Design<br>Parmar - Design<br>Parmace - Design<br>Furnace - Design                                                                                                    |
|----------------------------------------------------------------------------------------------------|----------------------------------------------------------------------------------------------------|----------------------------------------------------------------------------------------------------|
|                                                                                                    | Combustion Air Pressure         PV       PV         SP       SP         Air Pressure Solpant:       SP         SP       HZ         SP       HZ         Screens       Cone-2 High         Overed server       0 | Appearance         Backgroundhage         Backgroundhage         Backgroundhage         Backgroundhage         Backgroundhage         Backgroundhage         Backgroundhage         Doublebfred         Daubedbfred         Daubedbfred         Daubedbfred         Sastan         Coll Point         Sastan         Coll Point         Sastan         Data Offset         N70         Host Address         Target Address         Target Device       TPC-1261 |
|                                                                                                    | Opened panel Fumace.                                                                                                    | Appearance                                                                                                    |

Figure 52 - Presets Panel (Compact HMI Editor)

| SuperSyste                                                         | ported  |                                                                 |
|--------------------------------------------------------------------|---------|-----------------------------------------------------------------|
| Combustion Air Pressure<br>PV<br>SP<br>Air Pressure Setpoint<br>HZ | -       | Excess Air<br>Temp %<br>Zone-1 Low<br>Zone-2 Low<br>Zone-2 High |
|                                                                    | Screens |                                                                 |

Figure 53 - Presets Panel(Compact HMI - Touch Screen)

• **Furnace Panel.** The Furnace Panel provides furnace status information and allows the operator to control operations such as starting fans, locking and unlocking doors, etc. A visualization depicts the status of the furnace in real time. The Compact HMI Editor view for

this Panel is shown in Figure 54; the Compact HMI (Touch Screen) view is shown in Figure 55.

| Toolbox<br>Compact Controls<br><pointer><br/>D ControlButton<br/>A IndicatorLabel<br/>ImageBox</pointer> | Main-Design Alams-Design Prese                                           | ta - Design Fumace - Desi<br>rSystems<br>incorporated                    | ion                                |                                                            |                                                   |                                             | Solution Explorer<br>Man - Desig<br>Presets - De<br>Fumace - D                                                                                                    | n<br>Ign<br>sign<br>ssign                                                                             |
|----------------------------------------------------------------------------------------------------|--------------------------------------------------------------------------|--------------------------------------------------------------------------|------------------------------------|------------------------------------------------------------|---------------------------------------------------|---------------------------------------------|----------------------------------------------------------------------------------------------------|----------------------------------------------------------------------------------------------------|
|                                                                                                    | SP<br>Rear Seal Rated                                                    |                                                                          |                                    | ght Seal Raised<br>ght Seal Lowered<br>Right Dv<br>Right D | oor Unlocked<br>Ioor Locked                       | Reset Burners<br>Purge Done<br>Purge Timing |                                                                                                    |                                                                                                    |
|                                                                                                    | ų                                                                        |                                                                          |                                    | R                                                          | A                                                 | vbustur Briere                              |                                                                                                    |                                                                                                    |
|                                                                                                    | Left S                                                                   | eal Raised                                                               | or Locked<br>r Unlocked            |                                                            |                                                   |                                             |                                                                                                    | System Drawin                                                                                         |
|                                                                                                    | Left S<br>Left S<br>Raise Car Seals                                      | eal Raised Left Door                                                     | or Lacked<br>r Unlocked            | Combustion Enable                                          | Combustion Blower Start                           | Edhaust Fan Start                           | 24     Appearance     BackgroundinageLay     Behavior     DoubleBurned                                                                                                    | System Drawin<br>Stretch<br>Falso                                                                     |
|                                                                                                    | Left S<br>Left S<br>Raise Car Seals<br>Lower Car Seals                   | eal Raised Left Dou<br>Left Door<br>Lock Door<br>Unlock Door             | or Locked<br>r Unlocked<br>Screens | Combustion Enable                                          | Combustion Biower Start<br>Combustion Biower Stop | Exhaust Fan Start<br>Exhaust Fan Stop       | 24     Appearance     Backgroundmage     Backgroundmageus     Behavior     Double/Sifered     Design     (kine)     Locked     Locked                                                                                                    | System Drawi<br>Stretch<br>Falso<br>FormEx1<br>Falso                                                  |
|                                                                                                    | Left S<br>Left S<br>Rate Car Seals<br>Lower Car Seals                    | eal Raised eal Raised Left Doo<br>Left Door<br>Lock Door<br>Unlock Door  | or Lacked<br>r Uhlocked<br>Screens | Combutton Enable                                           | Combustion Blower Stat<br>Combustion Blower Stop  | Eshaust Fan Start<br>Eshaust Fan Stop       | Appensance     Appensance     Appensance     Appensance     BadgmundingeLig     BadgmundingeLig     B | Stretch<br>Stretch<br>False<br>FormEx1<br>False<br>Fort<br>2<br>100<br>N70<br>7<br>1                  |
|                                                                                                    | Left S<br>Left S<br>Rase Car Seals<br>Lower Car Seals<br>Lower Car Seals | eal Raised end Raised Left Door<br>Left Door<br>Lock Door<br>Unlock Door | or Locked<br>r Uniocked<br>Screens | Combutton Enable                                           | Combustion Blower Stat<br>Combustion Blower Stop  | Eshaust Fan Start<br>Eshaust Fan Stop       | Afgrearance     Afgrearance     Afgrearance     Badgroundinge Lay     Constant Statement     Deddefarfered     Deddefarfered     Loren     Loren     Loren     Loren     Loren     Loren     Ss     CON Port     Data ScaleNote     SS     CON Port     Data ScaleNote     Taget Device                                                                                                    | System Draw<br>Stretch<br>False<br>FormEx1<br>False<br>Fort<br>2<br>100<br>N720<br>7<br>1<br>TPC-1261 |

Figure 54 - Furnace Panel (Compact HMI Editor)

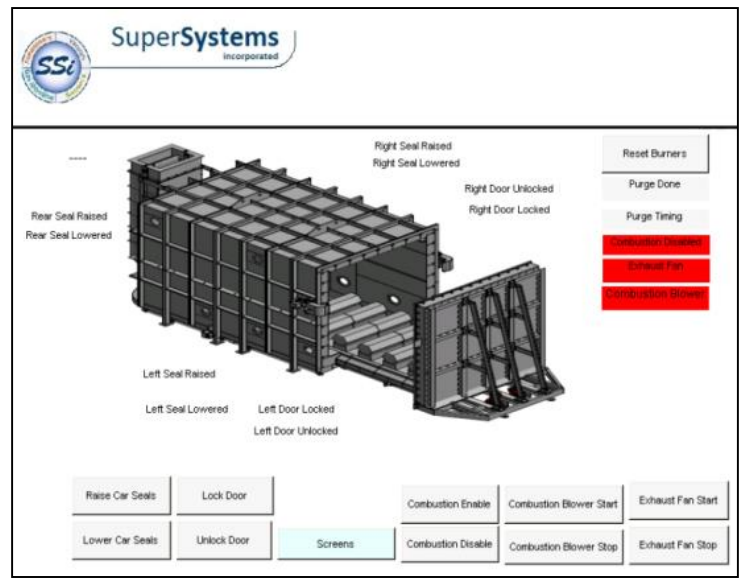

Figure 55 - Furnace Panel (Compact HMI - Touch Screen)

#### Preparing Solution for Touch Screen

There are two main ways to prepare the Solution to be run on the SSi touch screen:

- 1. Sending the Solution from Compact HMI Editor directly to the touch screen device; and
- 2. Exporting the device files to a storage device and copying the device files to the CompactRealtime on the touch screen's storage medium.

These methods are described in more detail in the Exporting for the Touch Screen and Interacting with the Touch Screen sections.

Once the designer has verified that all of the Panels have been set up properly, the designer can prepare the Solution for use on an SSi touch screen. (The Solution can also be implemented on the touch screen for testing purposes, when needed.)

Suppose the designer decides to utilize method #2 (exporting and copying the device files to the touch screen's storage medium). The designer follows these steps:

- 1. Save Solution in Compact HMI Editor (using File  $\rightarrow$  Save or File  $\rightarrow$  Save As).
- 2. Using the **Tools** → **Export Device Files** option, export the device files to a USB drive or other storage medium. This process is depicted in Figure 56.

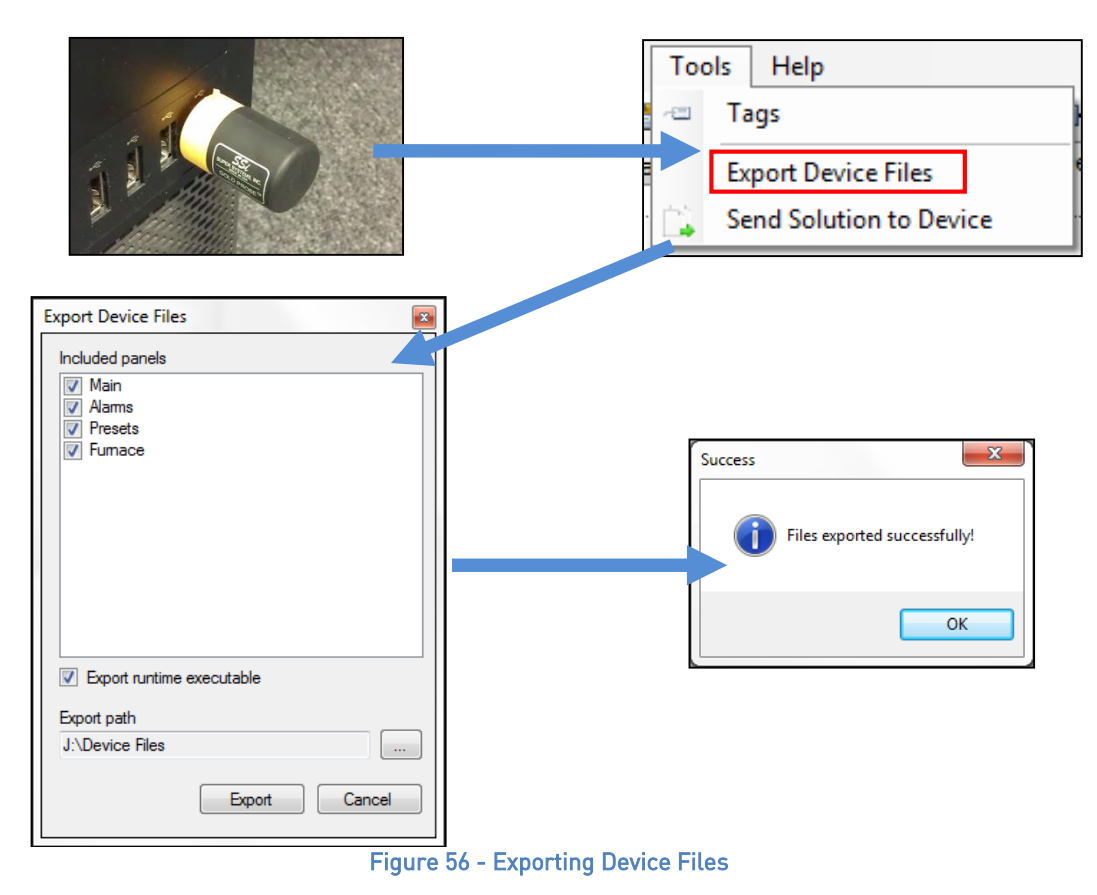

 Once the files are successfully exported, eject the storage medium by using the "Safely remove hardware" option in Windows (typically found by expanding the system tray and selecting the "remove hardware" icon, an example of which is shown in Figure 57).

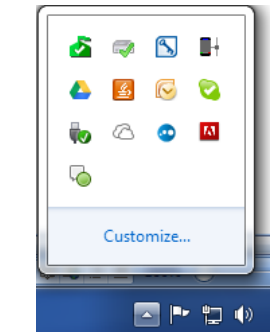

Figure 57 – "Safely Remove Hardware" icon

- 4. Turn on the touch screen.
- Once the touch screen is on and the startup has completed, exit the SSi controller application. (Refer to the controller manual or contact SSi at (513) 772-0060 if you have questions about how to do this.) The operating system screen will appear once the controller application is shut down. It will look similar to the screen pictured in Figure 58.

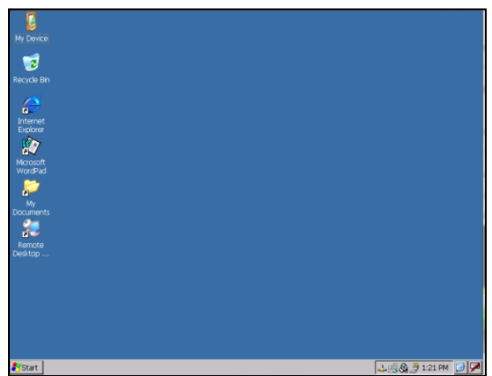

Figure 58 - Touch Screen Operating System Screen

 Insert the storage medium into an available USB port on the touch screen. Often, a port can be found on the back of the touch screen, as shown in Figure 59.

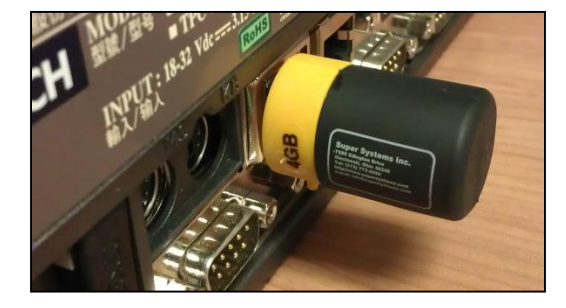

Figure 59 - Inserting USB Drive into USB Port on Touch Screen Device

**NOTE:** SSi recommends that you back up touch screen files onto a USB drive or other storage medium before overwriting those files (which is part of the procedure described in Step 7). Touch screen files are the .cfxml and .tdx files contained in the \CompactRealtime folder. If your organization has a backup system in place, these files should be backed up using that system.

7. Double-tap on My Device on the touch screen desktop. Remove any .cfxml and .tdx files from the \CompactRealtime folder. Then copy the device files from the storage medium to the drive from which the touch screen runs Compact HMI (this is typically the drive from which the touch screen runs the SSi controller application). The destination folder will be the \CompactRealtime folder on the destination drive. An example of this procedure is depicted in Figure 60.

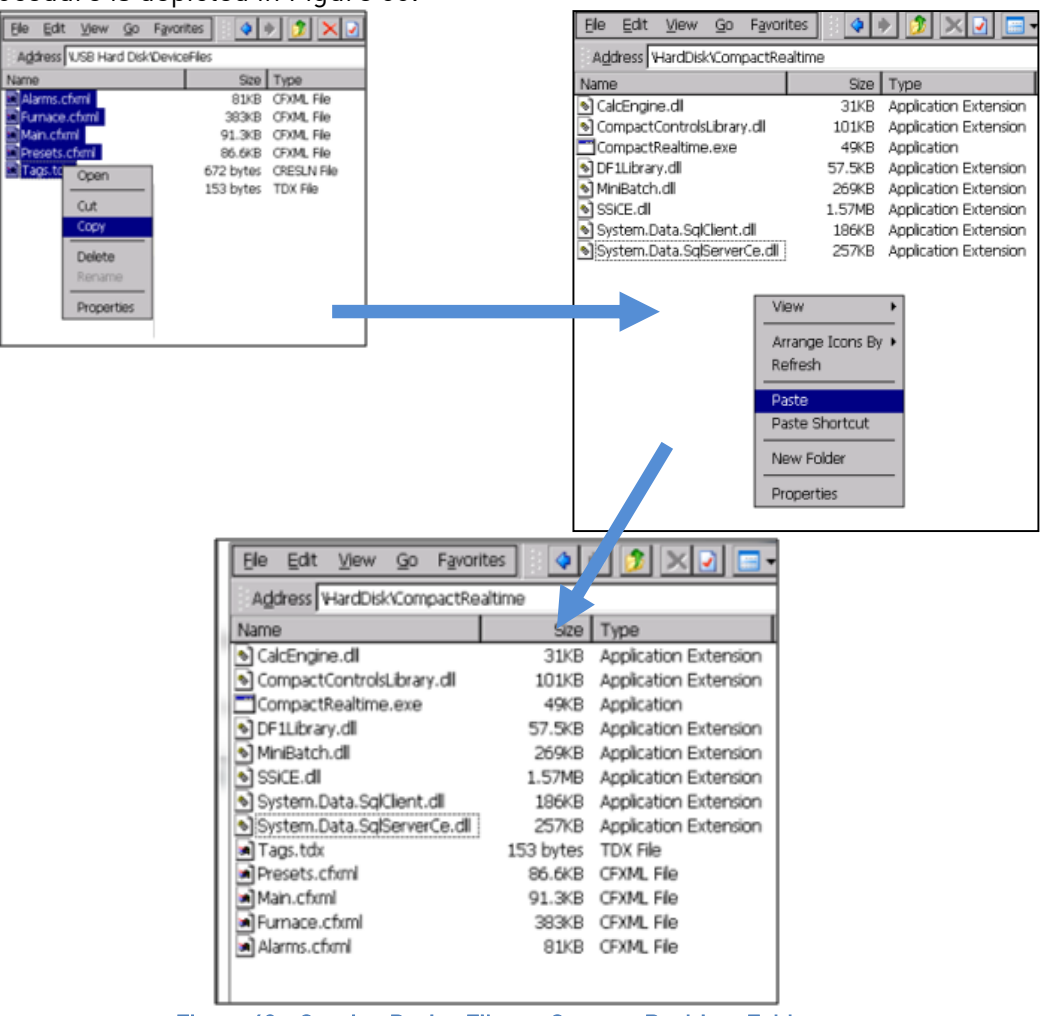

Figure 60 - Copying Device Files to CompactRealtime Folder

The Solution should now be ready.

#### Running the Compact HMI Solution

Once the designer has set up the Solution to be run on the touch screen, the designer restarts the touch screen to load the SSi controller application. When started, each SSi controller touch screen has a standard screen that will first be displayed. As explained in the "Use with Compatible Touch Screens" section, if the touch screen is Compact HMI-aware and has Compact HMI screens saved to the proper location on the storage card, a menu like the one shown in Figure 61 will be displayed on the standard screen.

| Temperature |       |             | Gauge 1 | 1000µ     |
|-------------|-------|-------------|---------|-----------|
| ****        |       |             | Gauge 2 | 1000µ     |
| ****        |       |             | Gauge 3 | 1.0 E+0 t |
| ***         | **    |             | 4       | 1000µ     |
|             |       | Compact HMI |         |           |
| NO-OP       |       |             |         |           |
| Recipe 0    |       |             |         |           |
| Input       |       | Menu        |         |           |
| Out         |       |             |         |           |
|             | _     | _           | _       | _         |
| Menu        | Chart | Recipe      | Loops   |           |

Figure 61 - Compact HMI Menu on Example Screen

Selecting **Compact HMI** will cause the touch screen software to open the Compact HMI application.

# **Revision History**

| Rev. | Description                               | Date       | MCO # |
|------|-------------------------------------------|------------|-------|
| New  | Initial release                           | 10/22/2013 | 2127  |
| Α    | Added Modbus communications capabilities  | 4/30/2014  | 2137  |
|      | as well as program menu changes; added    |            |       |
|      | 3.5" screen/Compact HMI wiring diagram    |            |       |
| В    | Added Tag Usage section; replaced Compact | 11/23/2015 | 2169  |
|      | HMI Editor screen images as needed; added |            |       |
|      | connection options; added revised wiring  |            |       |
|      | diagrams.                                 |            |       |
|      |                                           |            |       |

#### Appendix 1: Software Best Practices

This appendix is intended to provide guidelines for setting up and using the Compact HMI platform. SSi recommends observing these guidelines, as they have been found to enhance the usability and functionality of the software.

#### When Configuring Connections and Tags in Compact HMI Editor

When configuring Connections and Tags, the following principles should be followed:

- Make sure that the Connection Type (DF1, ModbusRTU, or ModbusTCP) is configured correctly, preferably before tags are added and named.
- Make sure that the Data Offsets are configured correctly. Remember that the Data Offset must be set individually for each Tag.
- Make sure that the Connection Name is easily associated with the connection to the data device.
- Make sure that each Tag Name allows for easy identification of a Tag's register location. However, avoid making a Tag Name so specific that it could create confusion. For example, a tag name of "N7:1" would allow for easy identification of the Tag's register location (provided that the Data Offset and Address Offset are configured correctly). On the other hand, a tag name of "Motor A On" could create confusion if the Data Offset does not align with the correct register.

#### Relevant Section: "Tags (Tag Management)", page 12

#### Backing Up Touch Screen Files (.cfxml and .tdx)

SSi recommends that you back up touch screen files onto a USB drive or other storage medium. Touch screen files are the .cfxml and .tdx files contained in the \CompactRealtime folder. If your organization has a backup system in place, these files should be backed up using that system.

# *Relevant Sections: "Exporting for the Touch Screen," page 35; "Interacting with the Touch Screen," page 36*

#### When Saving Multiple Solutions

When creating multiple Solutions, it is important to maintain a meaningful sub-folder hierarchy. This hierarchy will assist with differentiating between multiple Solutions, as well as prevent errant Panels from being transferred to the touch screen. The following suggestion will become more apparent as you progress through this manual. As an example, let's assume a Solution has been created for **FURNACE #1**. The following hierarchy is recommended:

C:

SSi:

Bin:

CompactHMI:

FURNACE #1

In the above example, the User must create the FURNACE #1 sub-folder. The Solution files will be saved in that folder and include the .cresln, .tdx and .xml files.

Relevant Section: "Using the Main Menu" → "File," page 36

#### Backing Up Development Files

SSi recommends that you back up development files onto a USB drive or other storage medium. If your organization has a backup system in place, these files should be backed up using that system.

Relevant Section: "Using the Main Menu" → "File," page 36

# Appendix 2: Font Measurement Units

The following are font measurement units used in determining how fonts are sized.

| Unit Type  | Description                                                        |
|------------|--------------------------------------------------------------------|
| World      | Specifies the world coordinate system unit as the unit of measure. |
| Pixel      | Specifies a device pixel as the unit of measure.                   |
| Point      | Specifies a printer's point (1/72 inch) as the unit of measure.    |
| Inch       | Specifies the inch as the unit of measure.                         |
| Document   | Specifies the document unit (1/300 inch) as the unit of measure.   |
| Millimeter | Specifies the millimeter as the unit of measure.                   |

Source: Microsoft Developer Network.

#### Appendix 3: Typical Wiring Diagrams

This appendix contains typical wiring diagrams for Compact HMI-configured touch screens in the 3.5", 5.7", 12.1", 15", and 17" sizes that are connected to a compatible data device and 9000 Series controller. Different touch screens may require different connection methods based on their configuration. Call SSi at (513) 772-0060 with any questions.

3.5" Touch Screen

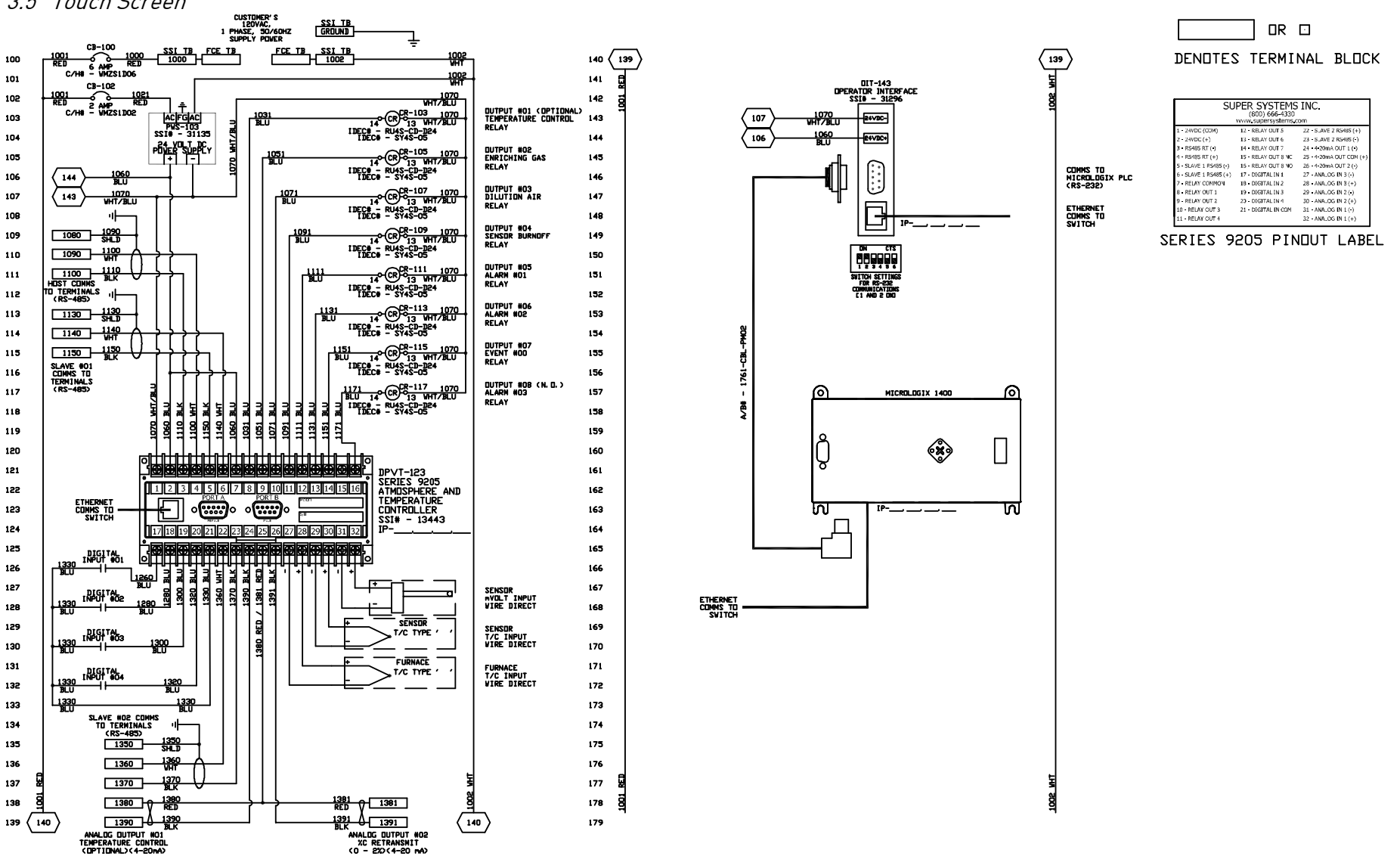

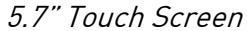

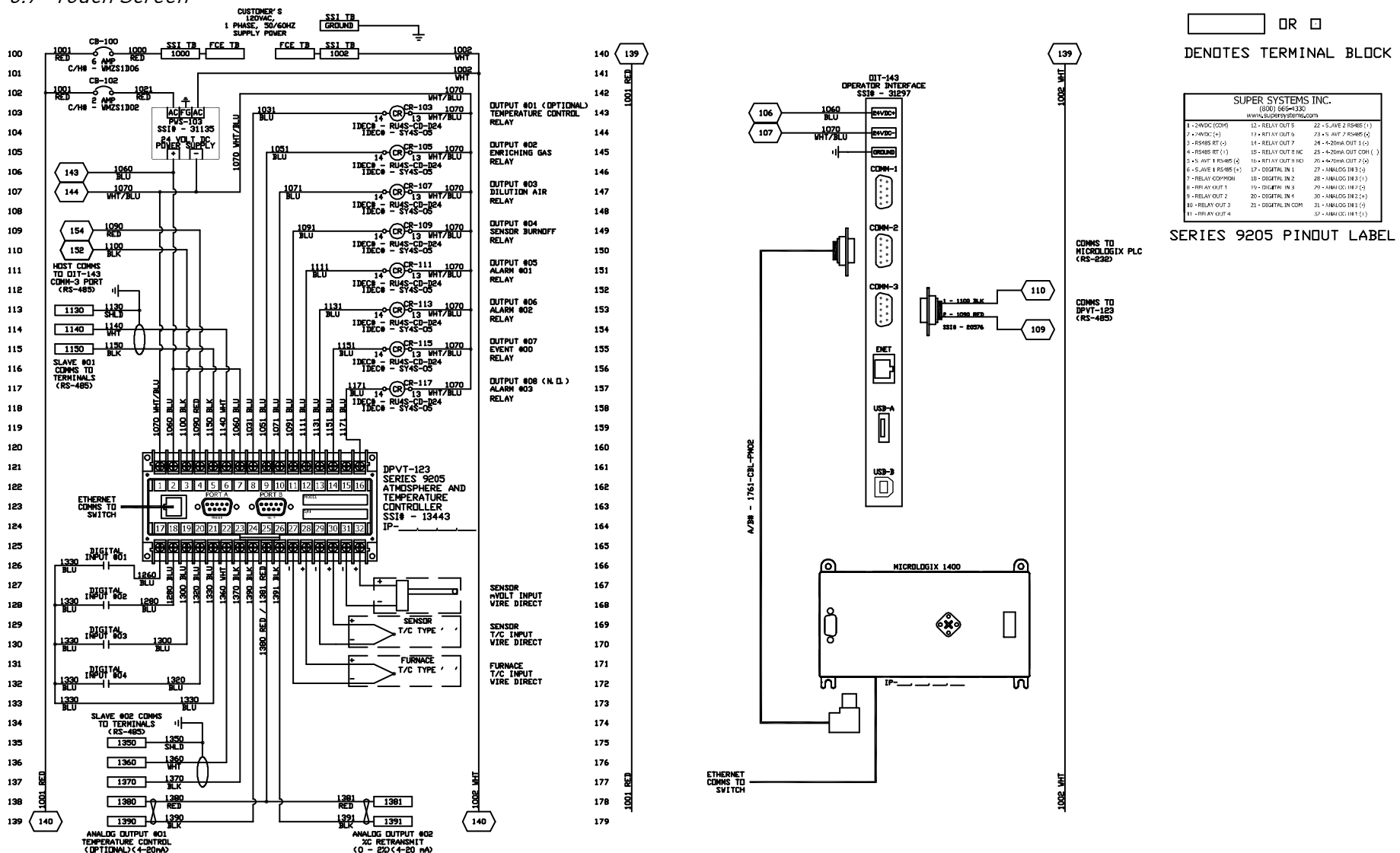

#### 12.1" Touch Screen

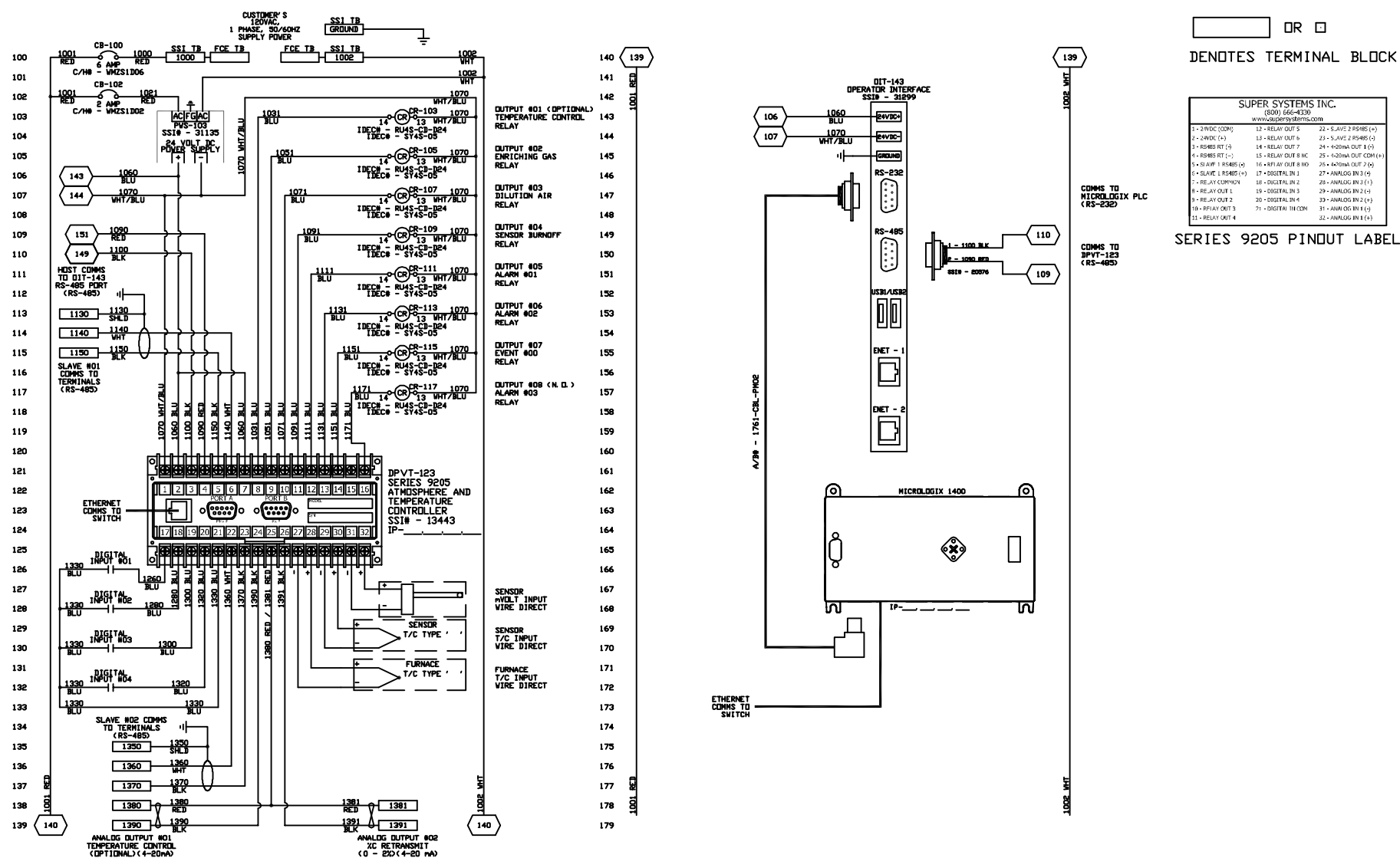

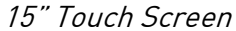

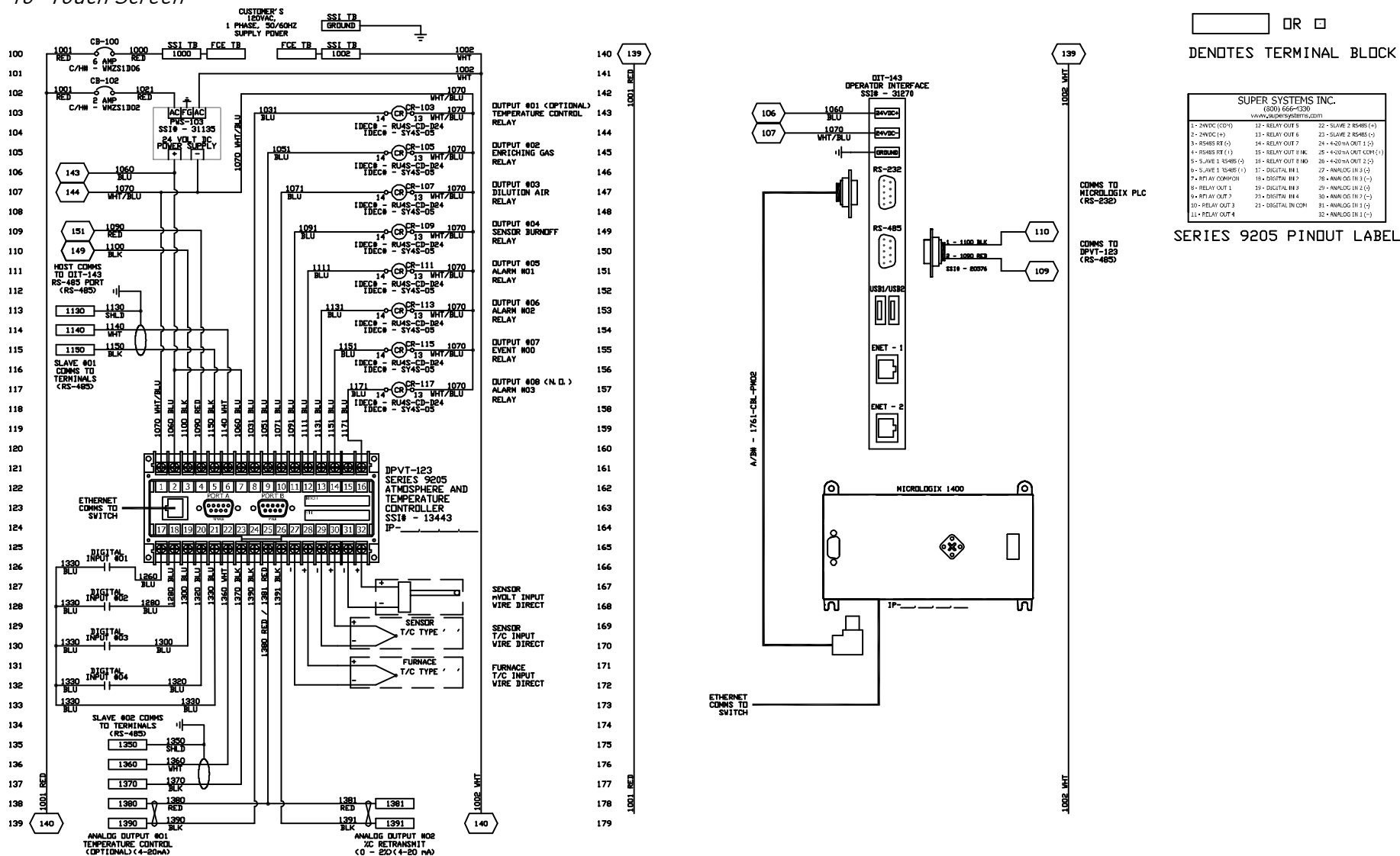

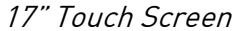

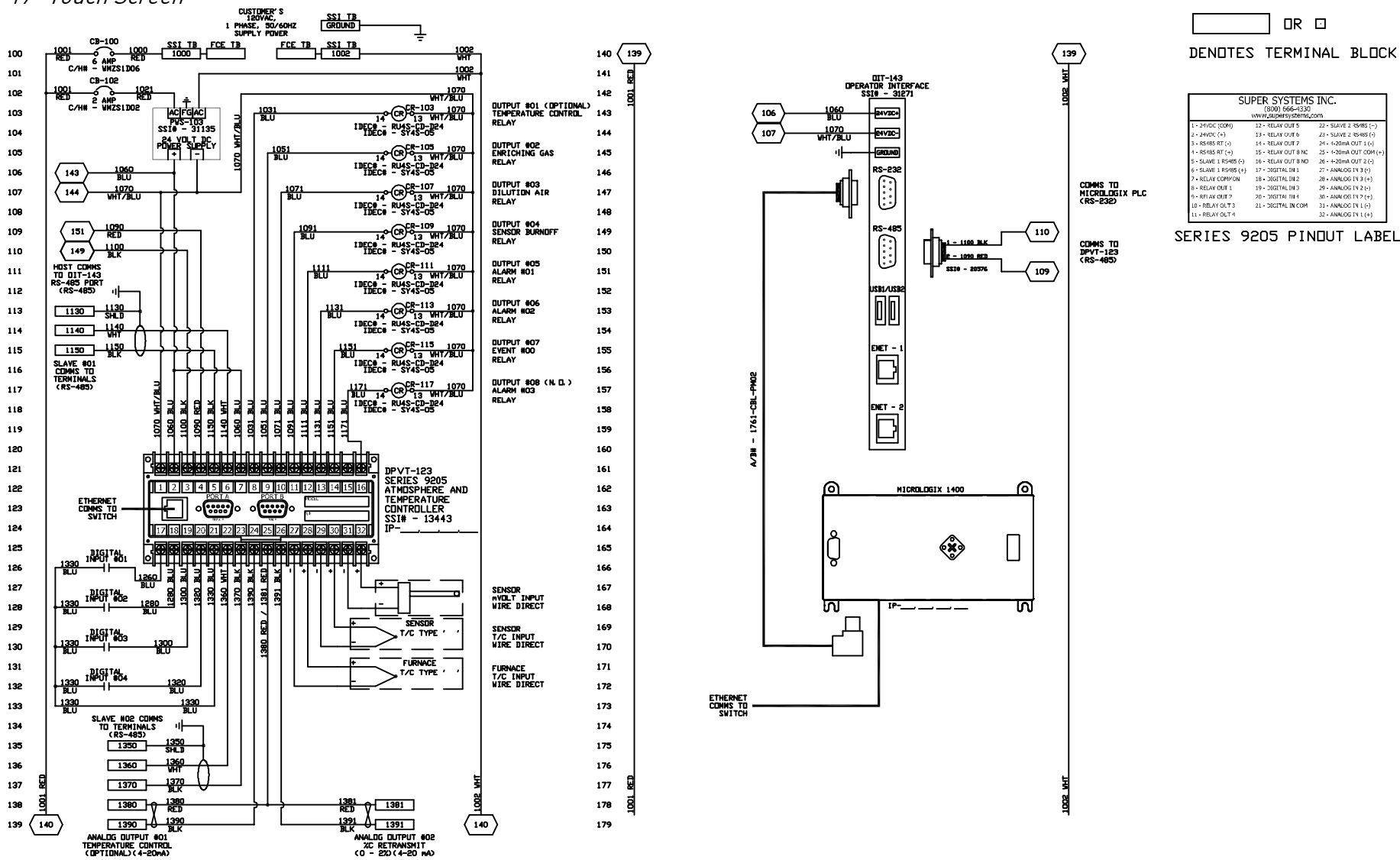